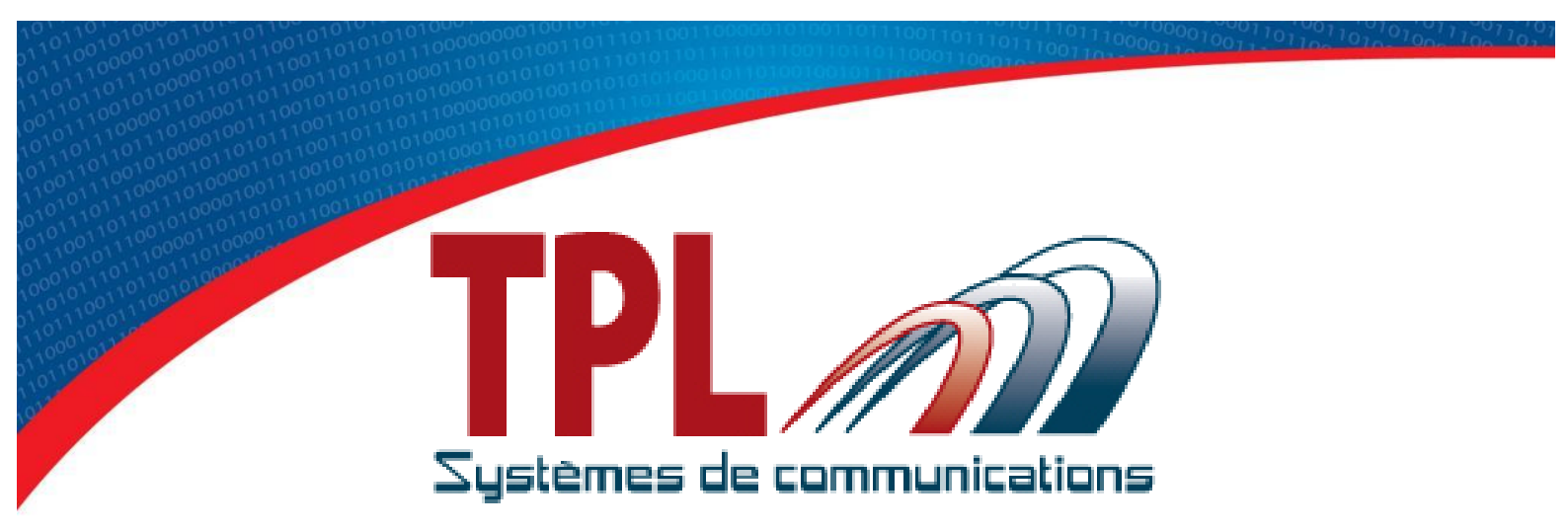

# Operating Manual for Programming Software BIRDY SLIM

**TPLpagers v3.03.3** 

Version 1.0.3

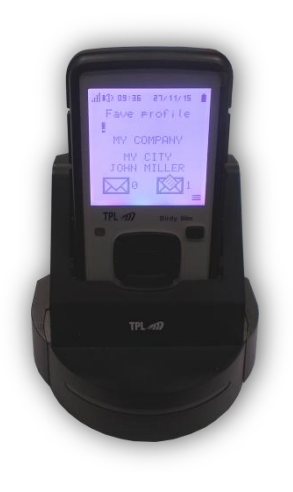

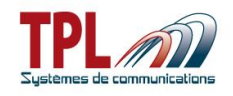

## **Document history**

| Edition                                                                                                    | Date       | Description                                      | Parts revised         |  |  |  |  |  |
|----------------------------------------------------------------------------------------------------|------------|--------------------------------------------------|-----------------------|--|--|--|--|--|
| V1.0.0                                                                                                    | 03/12/2015 | Document creation<br>based on TPL pagers v3.03.2 | all                   |  |  |  |  |  |
| V1.0.1                                                                                                    | 02/01/2016 | Update<br>based on TPL pagers v3.03.3            | 6.1;6.2.2;6.3;6.6;6.8 |  |  |  |  |  |
| V1.0.2                                                                                                    | 03/02/2016 | Update                                           | 4.1                   |  |  |  |  |  |
| V1.0.3                                                                                                    | 09/03/2016 | Update                                           | 4.1 & 6.2.9           |  |  |  |  |  |
|                                                                                                    |            |                                                  |                       |  |  |  |  |  |
|                                                                                                    |            |                                                  |                       |  |  |  |  |  |
|                                                                                                    |            |                                                  |                       |  |  |  |  |  |
|                                                                                                    |            |                                                  |                       |  |  |  |  |  |
|                                                                                                    |            |                                                  |                       |  |  |  |  |  |
|                                                                                                    |            |                                                  |                       |  |  |  |  |  |
|                                                                                                    |            |                                                  |                       |  |  |  |  |  |
|                                                                                                    |            |                                                  |                       |  |  |  |  |  |
|                                                                                                    |            |                                                  |                       |  |  |  |  |  |
| Version naming convention : Vx.y.z<br>z is incremented for a minor change like a syntax error, adding a detail, a change in format, and are draft versions before official version<br>y is incremented for official released versions |            |                                                  |                       |  |  |  |  |  |

x is incremented for a major change like adding a chapter, a new function

### Copyright

This document is TPL Systèmes property. Its use, disclosure or publication are forbidden without written authorization

### NOTE

TPL Systèmes reserves the right to modify this manual and its contents without any previous notice. Although no effort has been spared to make this manual as accurate as possible, it is not a contractual document.

#### **TPL Systèmes**

ZAE du Périgord Noir 24200 SARLAT - France Tél : +33 5 53 31 55 00 E-mail : support@tplsystemes.com http://www.tplsystemes.com

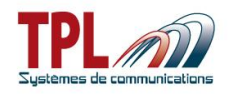

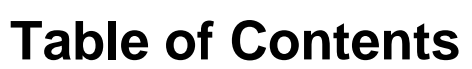

| 1 | Abb               | previations                                | 4         |
|---|-------------------|--------------------------------------------|-----------|
| 2 | Ger               | neral overview                             | 5         |
|   | 2.1               | Minimum required computer configuration    | ว<br>5    |
| 3 | Sof               | tware setup                                | 5         |
| 4 | Sof               | tware overview                             | 7         |
|   | 4.1<br>4.2        | Scrolling menus                            | 8<br>2    |
| 5 | Rea               | ad / Program a BIRDY1                      | 3         |
|   | 5.1               | Read a BIRDY programming                   | 3         |
|   | 5.2<br>5.3        | Open / Save a programming file             | 4<br>4    |
| 6 | Pro               | gramming parameters                        | 5         |
| Ŭ | 6.1               | Identities parameters1                     | 5         |
|   | 6.2               | Configuration parameters1                  | 8         |
|   | 6.2.              | 1 General settings1                        | 8         |
|   | 6.2.              | 2 Menus2<br>2 Koyboard                     | !1<br>>2  |
|   | 0.Z.<br>6 2       | A Signalisation modes 2                    | .ς<br>λ   |
|   | 6.2.              | 5 Serial transmission of received messages | 25        |
|   | 6.2.              | 6 Rings2                                   | 27        |
|   | 6.2.              | 7 System monitoring2                       | <b>?9</b> |
|   | 6.2.              | .8 Lone worker monitoring                  | 10        |
|   | 6.2.              | 9 Out of range notification                | 1         |
|   | 6.3               | Display                                    | 2         |
|   | <b>6</b> <i>1</i> | POCSAG transmission                        | ))<br>)/  |
|   | 64                | 2 General Settings                         | 26        |
|   | 6.4.              | 3 Status                                   | 37        |
|   | 6.4.              | 4 Operational ACK                          | 8         |
|   | 6.4.              | 5 Messages (TX)                            | <b>19</b> |
|   | 6.4.              | .6 SOS/Lone worker monitoring4             | 10        |
|   | 6.5               | Clock                                      | .1        |
|   | 0.0<br>6.7        | User promes                                | 2         |
|   | 6.8               | Text filters                               | 4         |
| 7 | BIR               | DY firmware update4                        | 5         |
| 8 | Cra               | dle relay output4                          | 7         |

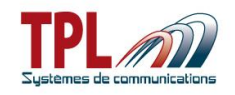

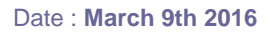

## 1 Abbreviations

| AC         | Alternative Current                                                                                        |
|------------|----------------------------------------------------------------------------------------------------|
| ACK        | Acknowledgement                                                                                            |
| AM / PM    | Ante meridiem / Post meridiem                                                                              |
| BIRDY      | Name of TPL Systèmes pager                                                                                 |
| BIRDY SLIM | Pager with POCSAG transmission capability                                                                  |
| dBm        | Decibel referenced to 1 milliwatt, power unit                                                              |
| LCD        | Liquid Crystal Display                                                                                     |
| LED        | Light Emitting Diod                                                                                        |
| OS         | Operating System (of computer)                                                                             |
| PC         | Personal Computer                                                                                          |
| POCSAG     | Post Office Code Standardization Advisory Group, data transmission asynchronous protocol (used for pagers) |
| RAM        | Random Access Memory                                                                                       |
| RIC        | Radio Identity Code                                                                                        |
| RSSI       | Received Signal Strength Indicator                                                                         |
| SOS        | Emergency and rescue signal                                                                                |
| UART       | Universal Asynchronous Receiver Transmitter                                                                |
| USB        | Universal Serial Bus                                                                                       |
| UTC        | Universal Time Coordinated                                                                                 |

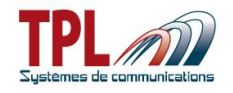

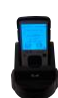

Although programming software is the same for all models of BIRDY pagers, this handbook applies to **BIRDY SLIM** pager more specifically. Some parameters may or may not exist in other **BIRDY** models.

## 2 General overview

This document explains how to use the **BIRDY** pagers programming software.

In order to program a BIRDY (POCSAG) pager, it is necessary to be equipped with :

- the **BIRDY** programming (and charging) cradle
- the cradle mini USB-USB cable
- the **TPL Systèmes** programming software for pagers (named **TPLpagers**)

**BIRDY SLIM** pager can be programmed when placed on its programming cradle and cradle is linked to computer with USB programming cable.

The programming cradle is also used as a charging cradle. A power adaptor is provided to link USB programming cable to power sector.

## 2.1 How to plug

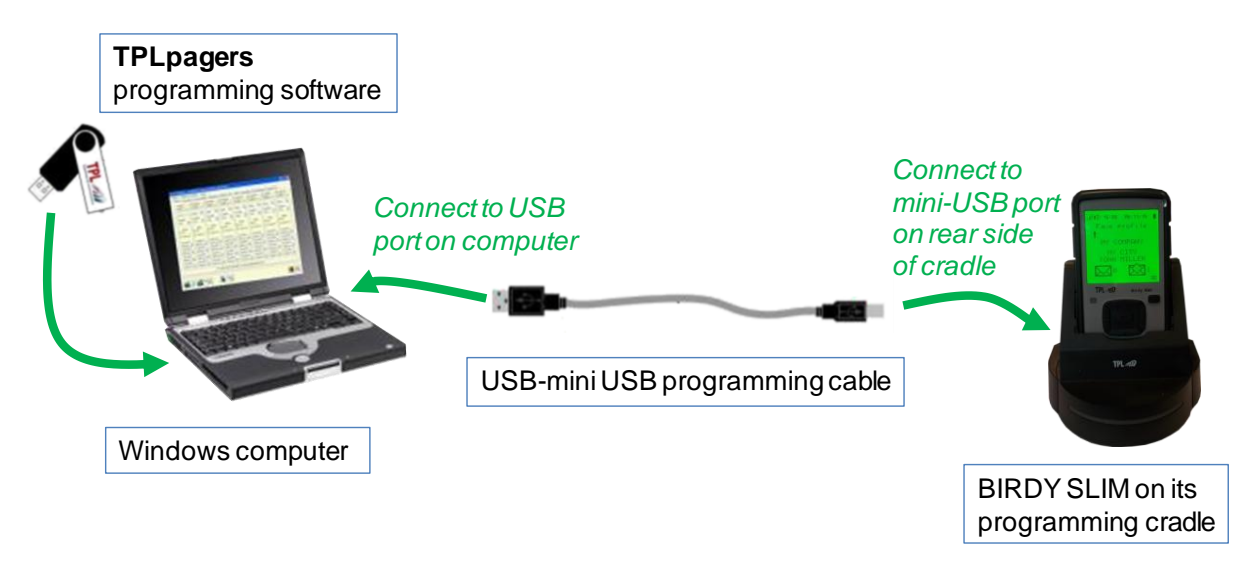

## 2.2 Minimum required computer configuration

The computer has to be equipped with a Windows (XP, Seven, 8, 8.1, 10, 32 or 64 bits) operating system as well as an USB port.

## 3 Software setup

In order to install **BIRDY** programming software, please insert the CD-ROM or USB key provided with the equipment and run the file "**setup\_TPLpagers\_x.xx.exe**".

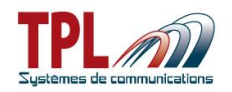

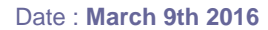

#### Do not plug the cradle to the computer at first install.

| Nom 🔺                    | Туре                          |                  |
|--------------------------|-------------------------------|------------------|
| Driver                   | Dossier de fichiers           |                  |
| autorun                  | Informations de configuration | List of files of |
| 📄 Installation           | Document texte                | TPLpagers setup. |
| setup_TPLpagers_0.00.1.0 | Application                   |                  |
| 📅 setup TPL Pagers       | Icône                         |                  |
|                          |                               |                  |

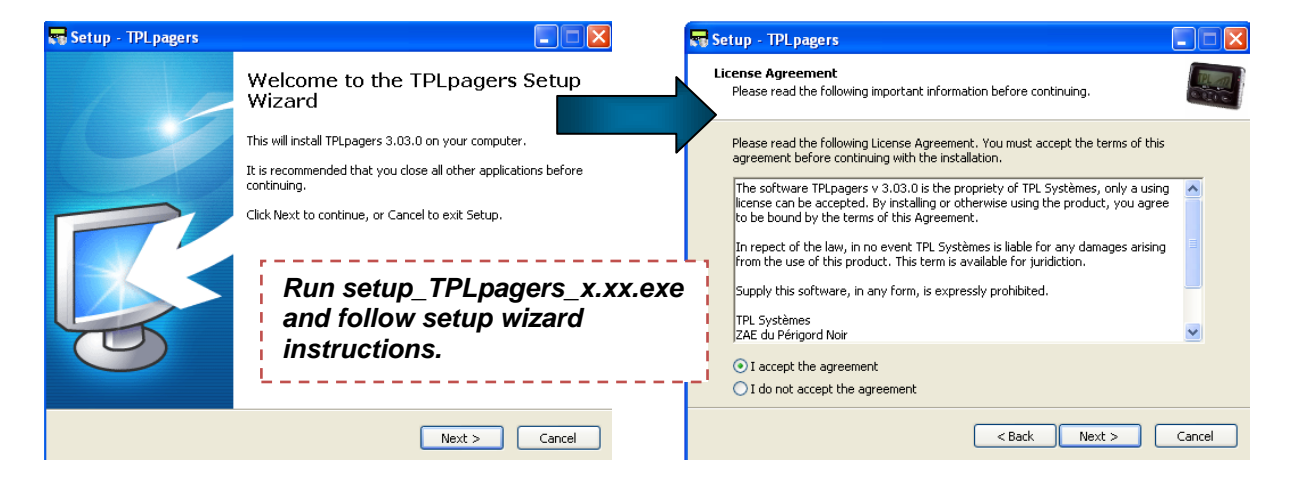

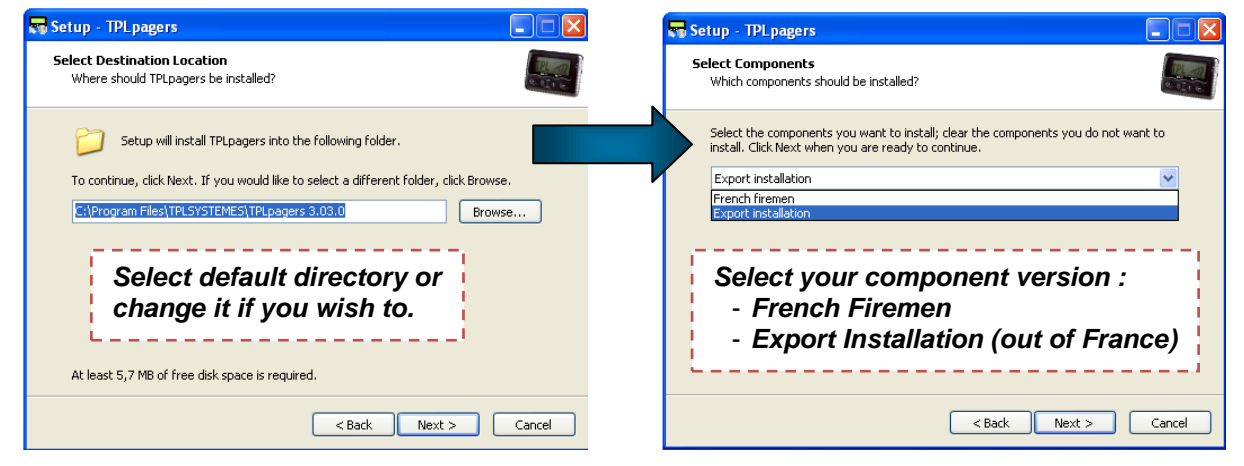

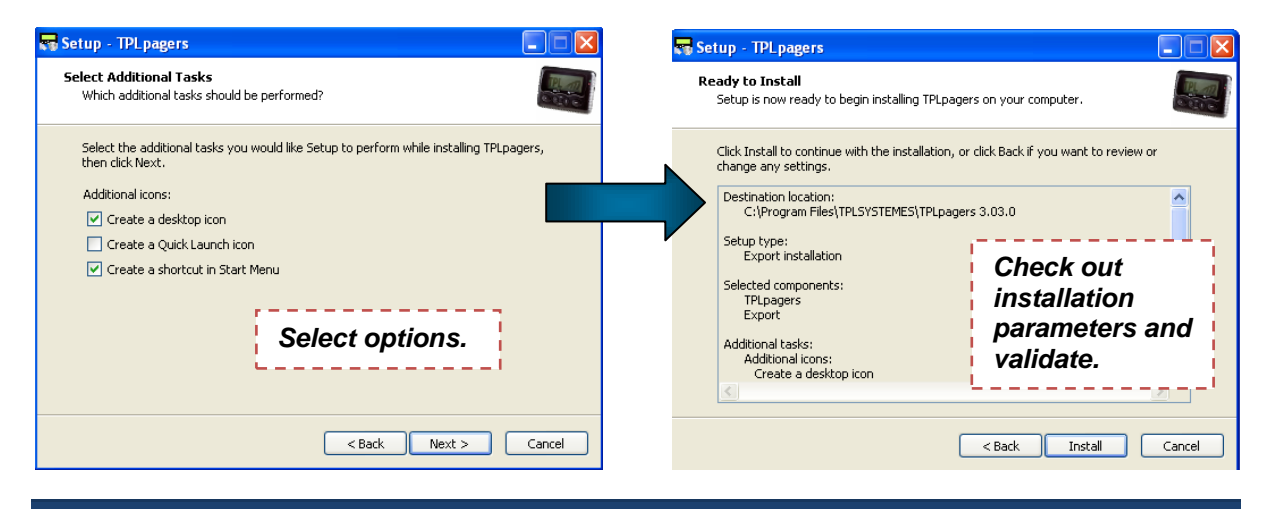

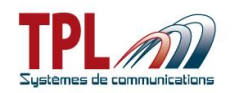

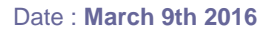

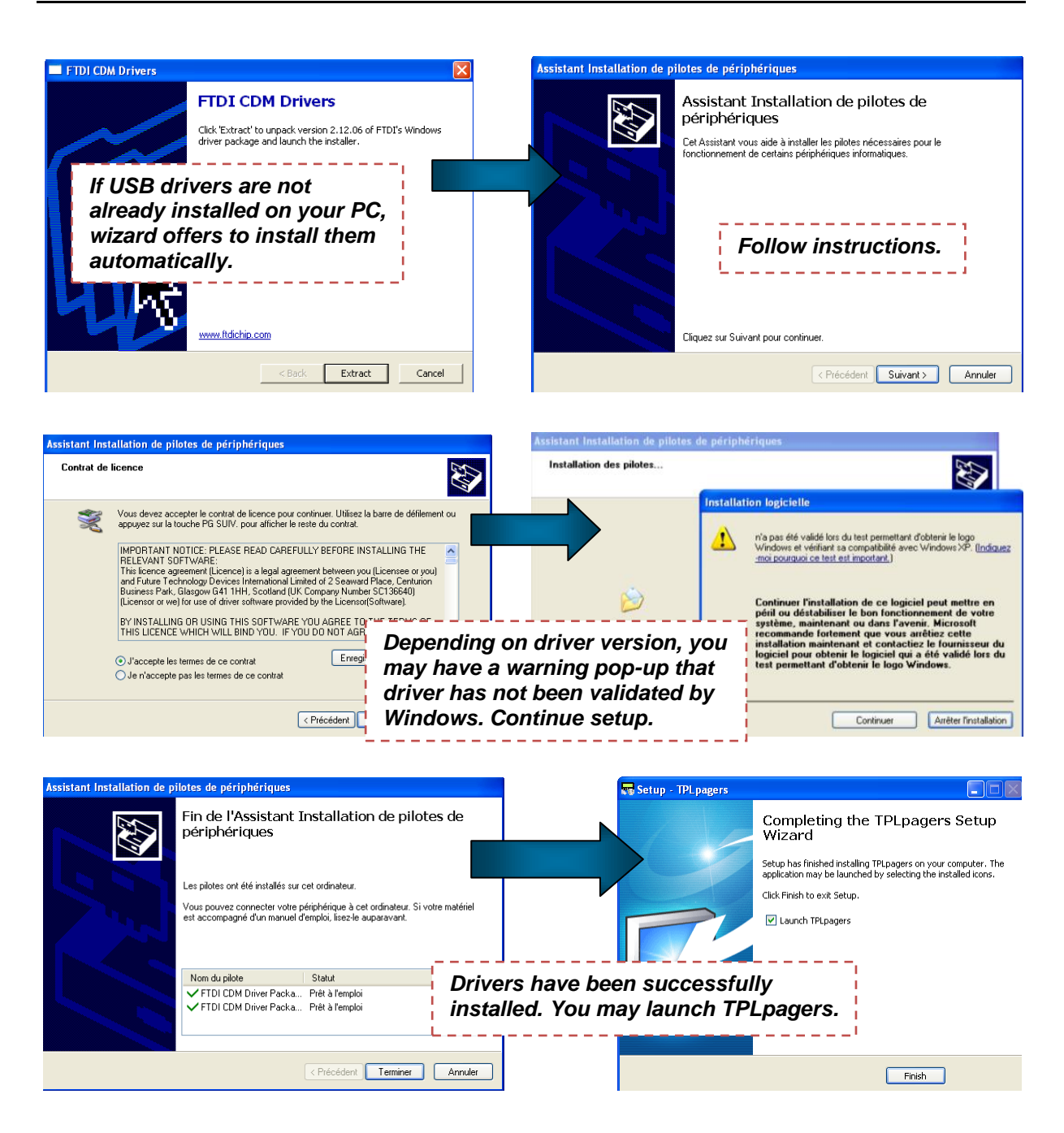

Plug the **BIRDY SLIM** on the cradle and link cradle to computer with USB programming cable.

## 4 Software overview

**TPLpagers** software can be launched by a double click on icon

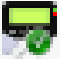

Home window appears.

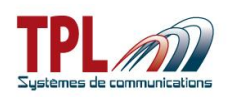

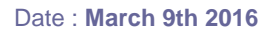

| 5                                              | TPL      | pagers - TPL Sys | tèmes                       |       |                  |     |              |                |              |               |       |        |        |      |             |          |       |            |     |     |     |          |           |           |          |    |    |          |                        |       | x   |
|------------------------------------------------|----------|------------------|-----------------------------|-------|------------------|-----|--------------|----------------|--------------|---------------|-------|--------|--------|------|-------------|----------|-------|------------|-----|-----|-----|----------|-----------|-----------|----------|----|----|----------|------------------------|-------|-----|
| Eil                                            | es       | Dialog with a Bi | rdy <u>M</u> ode <u>T</u> o | ols   | <u>L</u> anguage | C   | ptio         | ns             |              |               |       |        |        |      |             |          |       |            |     |     |     |          |           |           |          |    |    |          |                        |       |     |
| ld                                             | entiti   | es Configuration | Display POCSA               | G tra | nsmission Clo    | ock | User         | profiles       | Predef       | ined message  | s   1 | 「ext I | ilter: |      | 2)          |          |       |            |     |     |     |          |           |           |          |    |    |          |                        |       |     |
|                                                | F        | ingtone test     | 📄 = Prede                   | ined  | message          |     |              | 🚐 = B          | lacklight    |               |       |        | 11 -   | Volu | me          |          |       |            |     |     |     |          |           |           |          |    |    |          |                        |       |     |
|                                                |          | ))1 🗸 🏹          | 🖂 = Displa                  | v rec | eived message    |     |              |                | erial tran   | smission      |       |        |        |      |             |          |       |            |     |     |     |          |           |           |          |    |    |          | $\mathbf{\mathcal{N}}$ |       |     |
| 1/                                             | _        | <u></u>          |                             |       | Ĩ                |     |              | 📀 = B          | llink        |               |       |        |        |      |             |          |       |            |     |     |     |          |           |           |          |    |    |          |                        |       |     |
| 1                                              | 8        | Identities       |                             |       |                  |     |              |                |              |               |       |        |        |      |             |          |       |            |     |     |     |          |           |           |          |    |    |          |                        | 1     |     |
| #                                              | 6        | J Ident          | tity 🤤                      | s     | ubaddress        | D   |              |                | LED          | Ring          | âı    | P      | 1      | Text | t filt<br>3 | ers<br>4 | 5     | 1          | 2   | 3   | 4   | Use<br>5 | r pr<br>6 | rofi<br>7 | les<br>8 | 9  | 10 | 11       | 12                     | t     | ^   |
|                                                |          | 778224           | alerts                      | А     | alphanum.        |     | $\checkmark$ |                | $\checkmark$ | choice        | 5     |        |        |      |             |          |       |            |     |     |     |          |           |           |          |    |    |          |                        | Т     |     |
| L                                              |          | Name : Adres     | se1                         | в     | alphanum.        |     | $\checkmark$ |                | $\checkmark$ | choice        | 5     |        |        |      |             |          |       |            |     |     |     |          |           |           |          |    |    |          |                        | Т     |     |
| 1                                              |          | Priority         | Crescendo                   | с     | alphanum.        |     | $\checkmark$ |                | $\checkmark$ | choice        | 5     |        |        |      |             |          |       |            |     |     |     |          |           |           |          |    |    |          |                        | Т     |     |
|                                                |          | Vibrator 🧹       | Before ring                 | D     | alphanum.        |     | $\checkmark$ |                | $\checkmark$ | choice        | 5     |        |        |      |             |          |       |            |     |     |     |          |           |           |          |    |    |          |                        | Т     |     |
|                                                |          | 1234561          | alerts                      | Α     | alphanum.        |     | $\checkmark$ |                | $\checkmark$ | choice        | 5     |        |        |      |             |          |       |            |     |     |     |          |           |           |          |    |    |          |                        | Т     |     |
|                                                |          | Name : Adres     | se2                         | в     | alphanum.        |     | $\checkmark$ |                | $\checkmark$ | choice        | 5     |        |        |      |             |          |       |            |     |     |     |          |           |           |          |    |    |          |                        | Т     |     |
| 2                                              | <b> </b> | Priority         | Crescendo                   | С     | alphanum.        |     | $\checkmark$ |                | $\checkmark$ | choice        | 5     |        |        |      |             |          |       |            |     |     |     |          |           |           |          |    |    |          |                        |       |     |
|                                                |          | Vibrator 🧹       | Before ring                 | D     | alphanum.        |     | $\checkmark$ |                | $\checkmark$ | choice        | 5     |        |        |      |             |          |       |            |     |     |     |          |           |           |          |    |    |          |                        | Т     |     |
| 3                                              |          | 1234562          | alerts                      | А     | alphanum.        |     | $\checkmark$ |                | $\checkmark$ | choice        | 5     |        |        |      |             |          |       |            |     |     |     |          |           |           |          |    |    |          |                        |       |     |
| Γ.                                             | 1.       | Name : Adres     | se3                         | в     | alphanum.        |     | $\checkmark$ | Ō              | $\checkmark$ | choice        | 5     |        |        |      |             |          |       |            |     |     |     |          |           |           |          |    |    |          |                        | Т     |     |
| 3                                              | 1        | Priority         | Crescendo                   | С     | alphanum.        |     | -            |                | $\checkmark$ | choice        | 5     |        |        |      |             |          |       |            |     |     |     |          |           |           |          |    |    |          |                        |       |     |
|                                                |          | Vibrator 🧹       | Before ring                 | D     | alphanum.        |     | $\checkmark$ |                | $\checkmark$ | choice        | 5     |        |        |      |             |          |       |            |     |     |     |          |           |           |          |    |    |          |                        | Т     |     |
|                                                |          | 1234563          | alerts                      | Α     | alphanum.        |     | $\checkmark$ | Ō              | $\checkmark$ | choice        | 5     |        |        |      |             |          |       |            |     |     |     |          |           |           |          |    |    |          |                        | Т     |     |
|                                                |          | Name : Adres     | se4                         | в     | alphanum.        |     | $\checkmark$ |                | $\checkmark$ | choice        | 5     |        |        |      |             |          |       |            |     |     |     |          |           |           |          |    |    |          |                        | Т     |     |
| 4                                              | <b>Y</b> | Priority         | Crescendo                   | с     | alphanum.        |     | $\checkmark$ | ō              | $\checkmark$ | choice        | 5     |        |        |      |             |          |       |            |     |     |     |          |           |           |          |    |    |          |                        | Т     |     |
|                                                |          | Vibrator 🧹       | Before ring                 | D     | alphanum.        |     | $\checkmark$ | ō              | $\checkmark$ | choice        | 5     |        |        |      |             |          |       |            |     |     |     |          |           |           |          |    |    |          |                        | Т     |     |
| L                                              |          | 1234564          | alerts                      | А     | alphanum.        |     | $\checkmark$ |                | $\checkmark$ | choice        | 5     |        |        |      |             |          |       |            |     |     |     |          |           |           |          |    |    |          |                        |       |     |
| Ν                                              |          | Name : Adress    | se5                         | в     | alphanum.        |     | $\checkmark$ | ō              | $\checkmark$ | choice        | 5     |        |        |      |             |          |       |            |     |     |     |          |           |           |          |    |    |          |                        | /     |     |
| 5                                              | K        | Priority         | Crescendo                   | с     | alphanum.        |     | $\checkmark$ | Ō              | $\checkmark$ | choice        | 5     |        |        |      |             |          |       |            |     |     |     |          |           |           |          |    |    |          | /                      |       |     |
|                                                |          | Vibrator 🧹       | Before ring                 | D     | alphanum.        |     | $\checkmark$ | ō              | $\checkmark$ | choice        | 5     |        |        |      |             |          |       |            |     |     |     |          |           |           |          |    |    |          |                        |       |     |
| ć                                              | 5        | Bead             |                             | L     | Program          |     |              | <u></u>        |              | Pass          | wor   | d      |        |      |             |          | Ishe  |            |     | M   | ode | : B      | irdy      | Slir      | n        | ſ  |    |          | Exit                   |       | ٦   |
| 1                                              |          | Ctrl+R           |                             |       | Ctrl+P           |     |              | 1234<br>• cb • | 57N          |               |       |        |        | 4    | 4           | ) Č      | trl+L | ī          |     |     |     |          |           |           |          | l  |    | <b>"</b> | lt+F4                  |       | J   |
|                                                | _        |                  |                             | _     |                  |     |              | ×              |              | X             |       | _      |        |      | _           |          |       |            |     |     |     |          |           |           |          |    |    |          |                        |       | _   |
| TPLpagers home window                          |          |                  |                             |       |                  |     |              |                |              |               |       |        |        |      |             |          |       |            |     |     |     |          |           |           |          |    |    |          |                        |       |     |
| ie                                             | di       | ivided in        | 1 70000                     |       |                  |     |              |                |              |               |       |        |        |      |             |          |       |            |     |     |     |          |           |           |          |    |    |          |                        |       |     |
| 5                                              | u        |                  | 4 201165                    | •••   |                  |     |              |                |              |               |       |        |        |      |             |          |       |            |     |     |     |          |           |           |          |    |    |          |                        |       |     |
| - 💶 The scrolling menu bar (top)               |          |                  |                             |       |                  |     |              |                |              |               |       |        |        |      |             |          |       |            |     |     |     |          |           |           |          |    |    |          |                        |       |     |
|                                                |          | E                | iles <u>D</u> ia            | lo    | g with a         | в   | ird          | У              | <u>M</u> od  | le <u>L</u> a | nç    | յս     | aç     | je   |             |          |       | <u>O</u> r | oti | on  | s   |          |           |           | ?        |    |    |          |                        |       |     |
| - <sup>2</sup> The programming parameters tabs |          |                  |                             |       |                  |     |              |                |              |               |       |        |        |      |             |          |       |            |     |     |     |          |           |           |          |    |    |          |                        |       |     |
|                                                | h        | dentities [      | Configuration               | ٦ſ    | Display          | PC  | )CS          | AG ti          | ransm        | nission       | CI    | ocl    | k      | U    | ser         | pro      | ofil  | es         | F   | rec | lef | ine      | ed i      | me        | ess      | ag | es | Т        | ext                    | filte | ers |

The window itself related to the current tab, with various parameters
 The tool bar

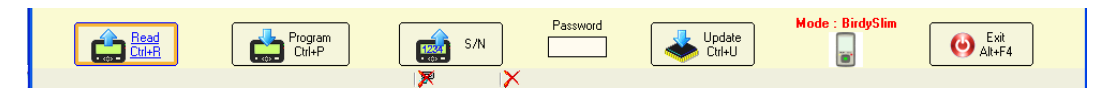

## 4.1 Scrolling menus

Scrolling menus offer different functions :

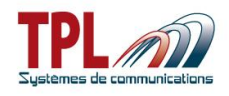

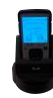

#### "Files" menu

| Eiles |                               |        |                                                     |        |
|-------|-------------------------------|--------|-----------------------------------------------------|--------|
|       | Open                          | Ctrl+0 | Open an existing programming file                   | CTRL+O |
|       | <u>S</u> ave                  |        | Save opened file under same name                    |        |
| Ż     | S <u>a</u> ve as              | Ctrl+5 | Save current programming file under a new file name | CTRL+S |
|       | Print                         |        | Create a text file with all programming parameters  |        |
|       | Set as default customi:       | zation | Define current parameters as default configuration  |        |
| 3     | <u>C</u> ompare 2 customizati | ons    | Compare parameters between 2 configurations         |        |
| 0     | E <u>x</u> it                 | Alt+F4 | Exit and close software                             | ALT+F4 |

## "Dialog with a Birdy" menu

| <u>D</u> ialog | with a Birdy                         |        |                                                    |        |
|----------------|--------------------------------------|--------|----------------------------------------------------|--------|
| â              | <u>R</u> ead                         | Ctrl+R | Read a BIRDY configuration                         | CTRL+R |
|                | <u>P</u> rogram                      | Ctrl+P | Write the current configuration into a BIRDY       | CTRL+P |
|                | Update the software with a new file  | Ctrl+U | Update BIRDY software with a new file              | CTRL+U |
|                | ) Up <u>d</u> ate the software       |        | Update BIRDY software with a selected file         |        |
|                | Default customization                |        | Program BIRDY with default parameters              |        |
| 1234           | Re <u>a</u> d the serial number      |        | Read BIRDY serial number                           |        |
|                | Read the history of received message | s      | Read the last 60 received messages                 |        |
|                | Read the history of sent messages    |        | Read the last 20 sent messages                     |        |
| 0              | Read the history of events           |        | Read the last 200 received events                  |        |
|                | Protection of customization          |        | Protect current configuration with password (see b | oelow) |
| (Cap)          | , Communication port                 |        | Select communication port                          |        |

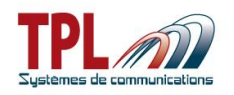

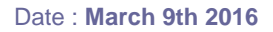

#### Password protection :

| Security : protection of customization Password | ×                                               |
|-------------------------------------------------|-------------------------------------------------|
| Confirmation                                    | Enter a password (4 characters).                |
|                                                 | Select whether you wish protection to be active |
| Read protection                                 | when you :                                      |
| Write protection                                | - Read a programming                            |
|                                                 | - Write a programming                           |
|                                                 | - Or both                                       |
| Cancel                                          |                                                 |

#### To set a password :

- Go to menu Dialog with a Birdy | Protection of customization
- Enter your password
- Select your option (Read or Write)
- Click on OK
  - Change is written to **BIRDY** memory and you get an information message
- You must then enter password in bottom tool bar to read or write **BIRDY** programming

To remove a password

- Enter password in bottom tool bar
- Go to menu Dialog with a Birdy | Protection of customization
- Erase your former password and leave blank fields
- Click on OK
  - Change is written to **BIRDY** memory and you get an information message
- Password protection has been removed

#### "Mode" menu

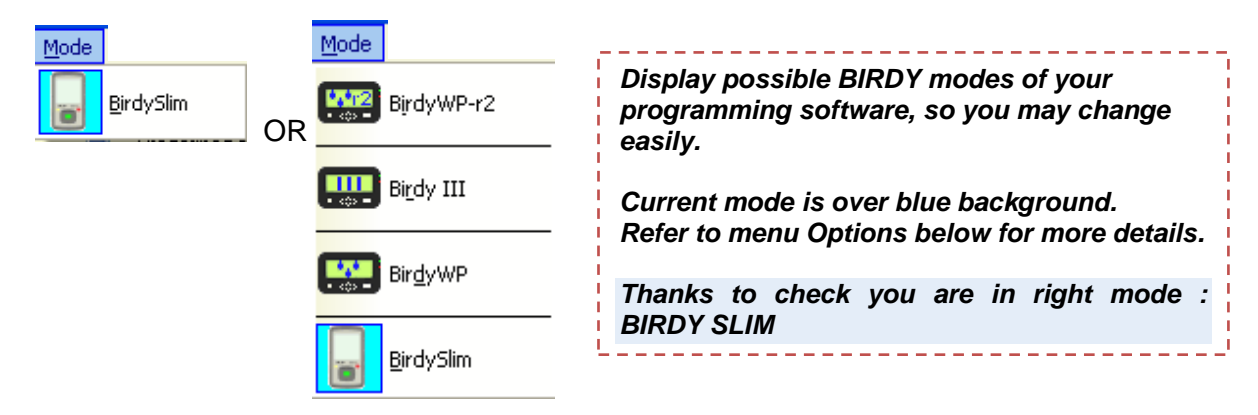

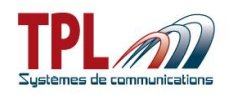

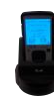

#### "Language" mode

| Langu | age                               |                                                                  |
|-------|-----------------------------------|------------------------------------------------------------------|
| 0     | <u>F</u> rançais                  | Switch software language to French                               |
|       | English                           | Switch software language to English, current language is in gray |
|       | <u>D</u> eutsch                   | Switch software language to German                               |
| -     | De <u>u</u> tsch (Deutschschweiz) | Switch software language to German (for Switzerland)             |
| 0     | Du <u>t</u> ch                    | Switch software language to Dutch                                |
| 0     | <u>N</u> ederlands (België)       | Switch software language to Flemish                              |

#### "Options" mode

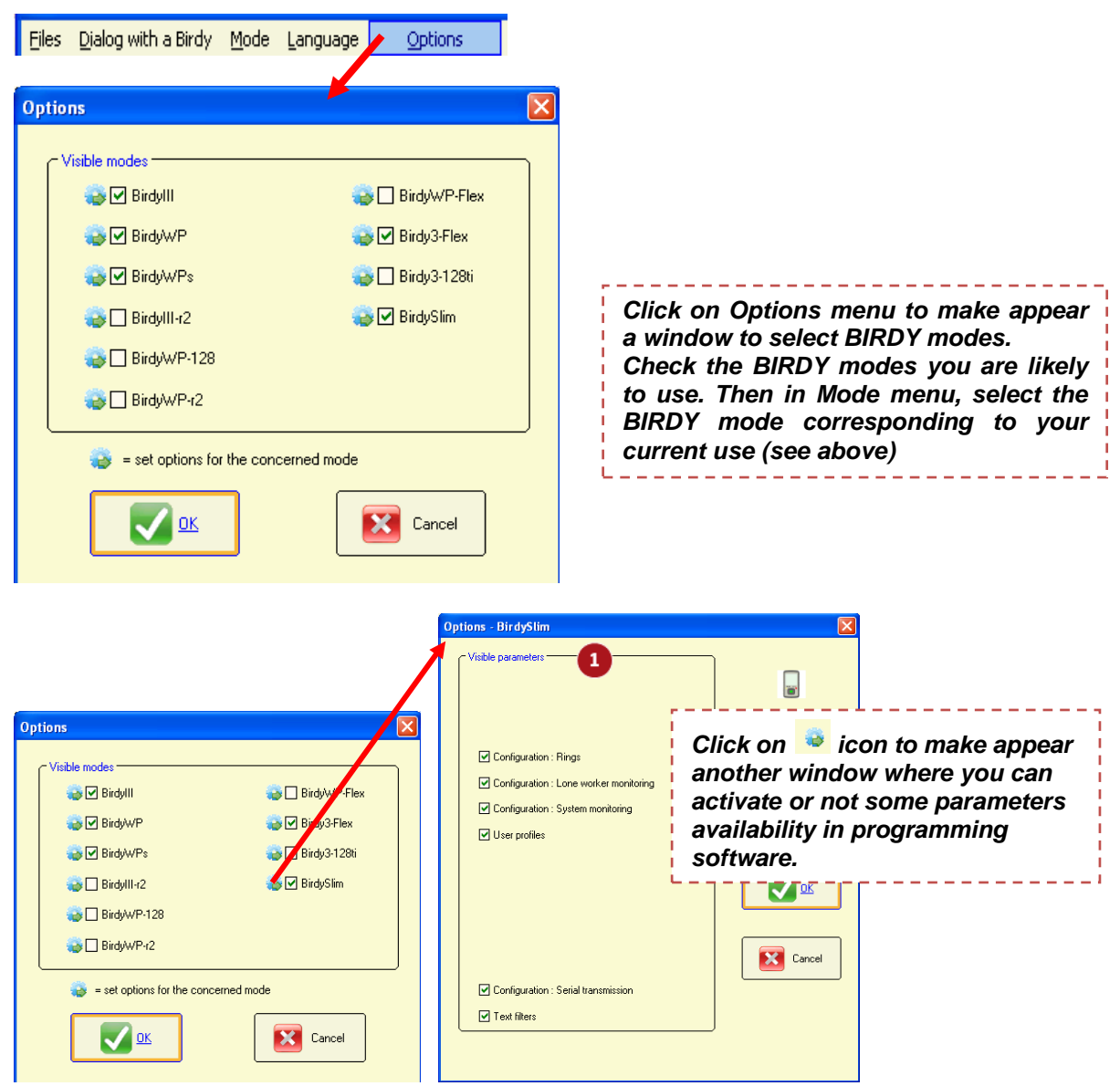

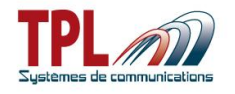

## 1 Visible parameters

Check box to make parameter available in the programming software. If corresponding box is not checked, parameter will not be visible or not available.

| Configuration : Rings                     | If checked, <i>Rings</i> tab is available under <i>Configuration</i> tab (see <b>paragraph 6.2.6</b> )                                                                                                    |
|-------------------------------------------|----------------------------------------------------------------------------------------------------|
| Configuration : Lone<br>worker monitoring | If checked, <i>Lone worker monitoring</i> is available. Parameters can<br>be defined in <i>POCSAG transmission</i>   <i>SOS/Lone worker</i><br><i>monitoring</i> tab (dead man and loss of verticality features) (see<br><b>paragraph 6.4.6)</b> |
| Configuration : System<br>Monitoring      | If checked, <i>System Monitoring</i> tab is available under <i>Configuration</i> tab (see <b>paragraph 6.2.7</b> )                                                                                                    |
| User profiles                             | If checked, User Profiles tab is available (see paragraph 6.6)                                                                                                    |
| Configuration : Serial transmission       | If checked, Serial transmission feature is available in Identities tab<br>and Configuration   Serial transmission of received messages tab<br>(see paragraph 6.1 & 6.2.5)                                                                        |
| Text filters                              | Text filters (see paragraph 6.8)                                                                                                    |

#### "Help / ?" menu

| ?                  |                                                               |
|--------------------|---------------------------------------------------------------|
|                    | Displays information about programming software version       |
| 5ystem information | Displays information about your computer (processor, RAM, OS) |

## 4.2 Menu buttons

| ICONS             | DESCRIPTION                                                              | SHORTCUTS |
|-------------------|--------------------------------------------------------------------------|-----------|
| Read<br>Ctrl+R    | Read all programming parameters from the pager. Wait for success window. | Ctrl + R  |
| Program<br>Ctrl+P | Write all programming parameters to the pager. Wait for success window.  | Ctrl + P  |
| S/N               | Read and display the BIRDY serial number.                                |           |
| Password          | Enter password here (if password protection has been activated)          |           |

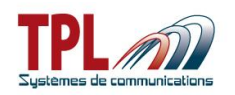

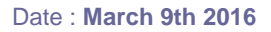

| Update<br>Ctrl+U | Update the BIRDY firmware                                                                                                    | Ctrl + U |
|------------------|----------------------------------------------------------------------------------------------------|----------|
| Mode : BirdySlim | Information logo : the software is in<br>BIRDY SLIM mode (example)                                                              |          |
| Mode : BirdyWP   | Information logo : the software is in<br>BIRDY WP mode (example)                                                                |          |
| Exit<br>Alt+F4   | Exit the program                                                                                                    | Alt + F4 |
| <b>41)</b>       | In programming mode, this button enables to<br>listen to the ringtone associated to the<br>selected RIC or a user-defined tone. |          |
|                  | Stop the ringtone playing in programming mode.                                                                                  |          |
| I.               | Shows that parameter value is not compliant.                                                                                    |          |

## 5 Read / Program a BIRDY

## 5.1 Read a BIRDY programming

- Plug the **BIRDY** on the cradle as explained in **paragraph 2.1**.
- Launch **TPLpagers** programming software.
- Communication port is detected automatically.
  - In case of conflict with another active port using same driver, you may need to select communication port.

| Select | communication port                                    | X      |
|--------|-------------------------------------------------------|--------|
| Po     | rt and single identifier for each programming support |        |
| C      | 0M26, A900cgIF                                        | ^      |
|        |                                                       | =      |
|        | Select C                                              | Cancel |

- Click on criteria or select menu *Dialog with a Birdy | Read* or type CTRL+R to launch the **BIRDY** memory reading
  - **BIRDY** displays "programming mode". **TPLpagers** tabs are shaded in gray.
- Wait for success window

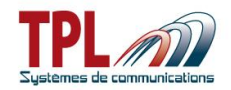

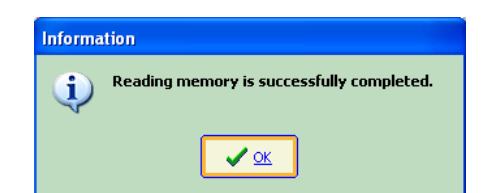

BIRDY parameters have been loaded into TPLpagers software

## 5.2 Program a BIRDY

- Plug the **BIRDY** on the cradle as explained in **paragraph 2.1**.
- Launch **TPLpagers** programming software.
- Define all desired parameters in TPLpagers software. When parameters are OK :
- Click on consistent or select menu *Dialog with a Birdy | Program* or type *CTRL+P* to launch the **BIRDY** memory writing
  - o **BIRDY** displays "programming mode". **TPLpagers** tabs are shaded in gray.
- Wait for success window.

| Informa | ation                                     |
|---------|-------------------------------------------|
| į)      | Writing memory is successfully completed. |
|         | <u>✓ ∞</u>                                |

- **TPLpagers** parameters have been loaded into **BIRDY**.
- Eject **BIRDY** from its programming cradle. **BIRDY** starts automatically with new parameters.

## 5.3 Open / Save a programming file

**BIRDY** programming files are in .birdySlim.rev2 extension.

- Select menu Files | Open or type CTRL+O to open an existing file.
- A window pops up enabling you to browse your directories and select a file.
- Wait for success window.
- Select menu Files | Save as or type CTRL+S to save current parameters into a file.
- A window pops up enabling you to select directory and file name of backup file.
- Wait for success window.

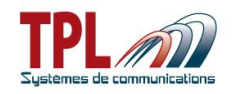

## 6 Programming parameters

## 6.1 Identities parameters

This window enables to define up to 128 RIC with different profiles (ring tone, vibrator, etc...).

| <u> </u> | Contiguration    Display    PULSAG transmission    Clock    User profiles    Predetined messages    Text filters |            |              |             |        |               |                            |                         |            |              |        |              |   |   |   |        |     |   |   |   |   |   |     |      |      |     |   |    |    |    |      |   |
|----------|----------------------------------------------------------------------------------------------------|------------|--------------|-------------|--------|---------------|----------------------------|-------------------------|------------|--------------|--------|--------------|---|---|---|--------|-----|---|---|---|---|---|-----|------|------|-----|---|----|----|----|------|---|
| 9        | Ringtone test                                                                                                    |            |              |             |        | 2             | 2 💭 = Backlight 🎿 = Volume |                         |            |              |        |              |   |   |   |        |     |   |   |   |   |   |     |      |      |     |   |    |    |    |      |   |
|          | -                                                                                                    | <b> 11</b> | )╙           | 🖂 = Displa  | iy rec | eived message |                            | 🔊 = Serial transmission |            |              |        |              |   |   |   |        | Т   |   |   |   |   |   |     |      |      |     |   |    |    |    |      |   |
| -        |                                                                                                    |            |              |             |        |               |                            |                         | 😳 = E      | link         |        |              |   |   |   |        |     |   |   |   |   |   |     |      |      |     |   |    |    |    |      |   |
| 3        | 8                                                                                                    | ;          | Identities   |             |        |               | A                          |                         | 10         | 6            | 6      |              | - |   | • |        |     |   |   |   |   |   |     |      |      |     |   |    |    |    |      |   |
|          | Τ                                                                                                    |            |              |             |        |               |                            | <u> </u>                | <b>Y</b> - | Ű            |        |              | Ë |   |   | t filt | ers |   |   |   |   |   | Use | er p | rofi | les |   | 15 |    |    | <br> | * |
| 7        | ¥                                                                                                    | G          | J Ident      | tity 🤤      | S      | ubaddress     |                            | $\ge$                   |            | LEDs         | Ring   | . <b>3</b> 1 | ۶ | 1 | 2 | 3      | 4   | 5 | 1 | 2 | 3 | 4 | 5   | 6    | 7    | 8   | 9 | 10 | 11 | 12 |      |   |
|          | 6                                                                                                    |            | 778224       | alerts      | 7      | alphanum.     |                            | ✓                       |            | $\checkmark$ | choice | 5            |   |   |   |        |     |   |   |   |   |   |     |      |      |     |   |    |    |    |      |   |
|          | T                                                                                                    |            | Name : Adres | se1         | в      | alphanum.     |                            | <                       |            |              | choice | 5            |   |   |   |        |     |   |   |   |   |   |     |      |      |     |   |    |    |    |      |   |
|          | •                                                                                                    |            | Priority     | Crescendo   | с      | alphanum.     |                            | $\checkmark$            |            | $\checkmark$ | choice | 5            |   |   |   |        |     |   |   |   |   |   |     |      |      |     |   |    |    |    |      |   |
| I        |                                                                                                    |            | Vibrator 🧹   | Before ring | Þ      | alphanum.     | )                          | ✓                       |            | $\checkmark$ | choice | 5            |   |   |   |        |     |   |   |   |   |   |     |      |      |     |   |    |    |    |      |   |
|          |                                                                                                    |            | 1234561      | alerts      | Α      | alphanum.     |                            | <                       |            | $\checkmark$ | choice | 5            |   |   |   |        |     |   |   |   |   |   |     |      |      |     |   |    |    |    |      |   |
|          |                                                                                                    |            | Name : Adres | se2         | в      | alphanum.     |                            | <                       |            | $\checkmark$ | choice | 5            |   |   |   |        |     |   |   |   |   |   |     |      |      |     |   |    |    |    |      |   |
| 1        | -                                                                                                    | •          | Priority     | Crescendo   | С      | alphanum.     |                            | <                       |            | $\checkmark$ | choice | 5            |   |   |   |        |     |   |   |   |   |   |     |      |      |     |   |    |    |    |      |   |
|          |                                                                                                    |            | Vibrator 🧹   | Before ring | D      | alphanum.     |                            | ✓                       |            | $\checkmark$ | choice | 5            |   |   |   |        |     |   |   |   |   |   |     |      |      |     |   |    |    |    |      |   |
|          |                                                                                                    |            | 1234562      | alerts      | Α      | alphanum.     |                            | <                       |            | $\checkmark$ | choice | 5            |   |   |   |        |     |   |   |   |   |   |     |      |      |     |   |    |    |    |      |   |
|          |                                                                                                    |            | Name : Adres | se3         | в      | alphanum.     |                            | <                       |            | $\checkmark$ | choice | 5            |   |   |   |        |     |   |   |   |   |   |     |      |      |     |   |    |    |    |      |   |
|          |                                                                                                    | •[         | Priority     | Crescendo   | С      | alphanum.     |                            | $\checkmark$            |            | $\checkmark$ | choice | 5            |   |   |   |        |     |   |   |   |   |   |     |      |      |     |   |    |    |    |      |   |
|          |                                                                                                    |            | Vibrator 🧹   | Before ring | D      | alphanum.     |                            | $\checkmark$            |            | $\checkmark$ | choice | 5            |   |   |   |        |     |   |   |   |   |   |     |      |      |     |   |    |    |    |      |   |
|          |                                                                                                    |            | 1234563      | alerts      | Α      | alphanum.     |                            | <                       |            | $\checkmark$ | choice | 5            |   |   |   |        |     |   |   |   |   |   |     |      |      |     |   |    |    |    |      |   |
|          |                                                                                                    |            | Name : Adres | se4         | в      | alphanum.     |                            | ✓                       |            | $\checkmark$ | choice | 5            |   |   |   |        |     |   |   |   |   |   |     |      |      |     |   |    |    |    |      |   |
| Ι.       | •                                                                                                    | •          | Priority     | Crescendo   | С      | alphanum.     |                            | <                       |            | $\checkmark$ | choice | 5            |   |   |   |        |     |   |   |   |   |   |     |      |      |     |   |    |    |    |      |   |
|          |                                                                                                    |            | Vibrator 🧹   | Before ring | D      | alphanum.     |                            | <                       |            | $\checkmark$ | choice | 5            |   |   |   |        |     |   |   |   |   |   |     |      |      |     |   |    |    |    |      |   |
|          |                                                                                                    |            | 1234564      | alerts      | Α      | alphanum.     |                            | ✓                       |            | $\checkmark$ | choice | 5            |   |   |   |        |     |   |   |   |   |   |     |      |      |     |   |    |    |    |      |   |
|          |                                                                                                    |            | Name : Adres | se5         | в      | alphanum.     |                            | ✓                       |            | $\checkmark$ | choice | 5            |   |   |   |        |     |   |   |   |   |   |     |      |      |     |   |    |    |    |      |   |
|          |                                                                                                    | •          | Priority     | Crescendo   | С      | alphanum.     |                            | <                       |            | $\checkmark$ | choice | 5            |   |   |   |        |     |   |   |   |   |   |     |      |      |     |   |    |    |    |      |   |
|          |                                                                                                    |            | Vibrator 🧹   | Before ring | D      | alphanum.     |                            | <b>√</b>                |            | $\checkmark$ | choice | 5            |   |   |   |        |     |   |   |   |   |   |     |      |      |     |   |    |    |    |      | Ŧ |

#### Ringtone test

Offers user to listen to ringtone.

Select ringtone number (up to 21 tones) and click on 4 to play ringtone. Click on 6 to stop play back.

### Icons legend

#### Identities

Shows how many identities are available for the pager. At least one identity must be defined. Enter number of identities you wish to create. You may create up to 128 identities.

Identity selection

This field enables you to go to a specific identity among the list.

Enter identity number and click on Q to reach it. It is displayed on tab first line.

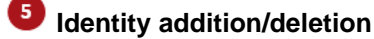

Enables to add or delete an identity.

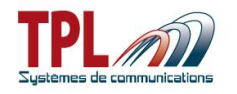

Click on 일 to add an identity at end of list.

Click on locate the last identity.

### Identity

| Enables to activate and define identity. |                                                                                                  |                                                                                                    |  |  |  |  |
|------------------------------------------|--------------------------------------------------------------------------------------------------|----------------------------------------------------------------------------------------------------|--|--|--|--|
| Activation<br>column                     | Click on identity number to activate identity. Icon 🗹 is displayed.                              |                                                                                                    |  |  |  |  |
| RIC code                                 | Enter RIC c                                                                                      | ode for the address.                                                                                                    |  |  |  |  |
| Function mode                            | de Select the function mode of the RIC address.<br>Click on field to display drop-down list.     |                                                                                                    |  |  |  |  |
|                                          | Alerts                                                                                           | Use this address as receiving address of POCSAG alarm messages. The "ALERTS" selection integrates the functions "MESSAGES" and "SERVICES" as native.   |  |  |  |  |
|                                          | Messages                                                                                         | Use this address as receiving address of POCSAG messages<br>other than alarm messages. Messages are displayed with a<br>specific ringtone and display. |  |  |  |  |
|                                          | Services                                                                                         | Use this address as receiving address for service messages (for instance : remote deprogramming, summer time, etc)                                     |  |  |  |  |
| Name                                     | Name must displayed as                                                                           | be 12 characters max. When you define names, names are s default in Identities BIRDY menu                                                              |  |  |  |  |
| Priority                                 | This option,<br>tone even if                                                                     | when activated on an identity, enables to play the BIRDY ring it is in silent mode or when the quiet period is activated.                              |  |  |  |  |
|                                          | Click on field                                                                                   | d to activate the feature 🗹.                                                                                                    |  |  |  |  |
| Crescendo                                | This feature                                                                                     | enables to activate the crescendo mode in the ring tone.                                                                                               |  |  |  |  |
|                                          | Click on field                                                                                   | d to activate the feature 🧹.                                                                                                    |  |  |  |  |
| Vibrator                                 | Validates vi                                                                                     | brator upon receiving the identity code.                                                                                                    |  |  |  |  |
|                                          | Click on field                                                                                   | d to activate the feature 🧹.                                                                                                    |  |  |  |  |
| Before ring                              | Before ring Validates the vibrator feature before the ringtone upon receiving the identity code. |                                                                                                    |  |  |  |  |
|                                          | Click on field                                                                                   | d to activate the feature 🗹.                                                                                                    |  |  |  |  |

### Sub-addresses

Enables to define sub-addresses format and parameters, in case address is used to receive alert messages.

You may define up to 4 sub-addresses per identity with different format and parameters. Principle is the same for all sub-addresses : A(00), B(01), C(10), and D(11).

Validate the message format which will be received on sub-address by selecting it in dropdown list.

| Alphanum | Format of the alphanumeric type message. If selected, field is in transparent. |
|----------|--------------------------------------------------------------------------------|
|----------|--------------------------------------------------------------------------------|

| Numéric   | Format of the numeric/digital type message. If selected, field is in red. |
|-----------|---------------------------------------------------------------------------|
| Tone only | Format of the message type "tone only" (without attached message). If     |
|           | selected, field is in vellow.                                             |

*Disabled* Inhibit the sub-address (the pager will no longer receive messages on this sub-address). If selected, field is in gray.

In order to receive legible messages, select the right option according to your POCSAG transmitter.

The following fields apply to the relevant sub-address of the RIC code.

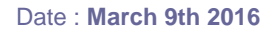

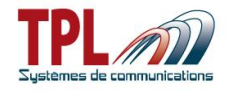

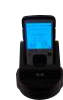

#### Pre-defined message

This feature enables to display a pre-defined message on BIRDY screen when you set off the sub-address.

Click on the field and select pre-defined message (or leave it blank) from drop-down list. You may create up to 64 messages.

Pre-defined message is selected from its number.

Pre-defined messages are defined in *Predefined Message* tab (see paragraph 6.7)

#### **Display received message**

Enables to display or not the message sent by the transmitter. Click on field to activate the feature  $\checkmark$ .

#### Screen backlight

Enables to program the screen backlight color and the behavior on the sub-address.

Screen gets backlighted in the selected colour upon receipt of a message and the backlight blinked if desired.

Click on first field to select backlight colour from drop-down list. Possible colours are : none, blue, red, green, white, cyan, pink, orange Click on second field to activate the blinking.

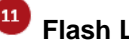

#### Flash LED

Enables to choose to activate or not the BIRDY flash LED when receiving an alert.

Click on field to activate the feature

### Rings

Selects a specific ring tone for this sub-address.

- Silence Pager does not ring upon receipt of a message on the sub-address.
- Choice User has the ability to select the ringtone from the BIRDY menu.
- Selects a tone among one of the 21 user-defined tones (see Configuration | Rings 1 to 21 tab to define tones in paragraph 6.2.6)
- Volume Select ringtone volume from 1 to 5

#### Serial transmission

This feature enables to transmit the received message to the USB port of the charging cradle, when receiving it on the sub-address. It enables to monitor messages panels.

Click on field to activate the feature  $\checkmark$ .

### **Text filters**

This feature enables to apply a text filter to the messages received on a sub-address. It enables to change the behaviour of the alert if the text is found in the received message. Text filters are defined in the Text filters tab (see paragraph 6.8).

You may define up to 5 filters.

Click on field to activate the filter corresponding to its number  $\leq$ 

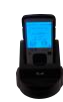

#### User profiles

Enables to apply a user-defined profile to the sub-address.

User profiles are defined in the User profiles tab (see **paragraph 6.6**). You may create up to 12 profiles.

Click on field to activate the profile corresponding to its number  $\leq$ 

## 6.2 Configuration parameters

### 6.2.1 General settings

This window enables to program the different parameters related to your alert network.

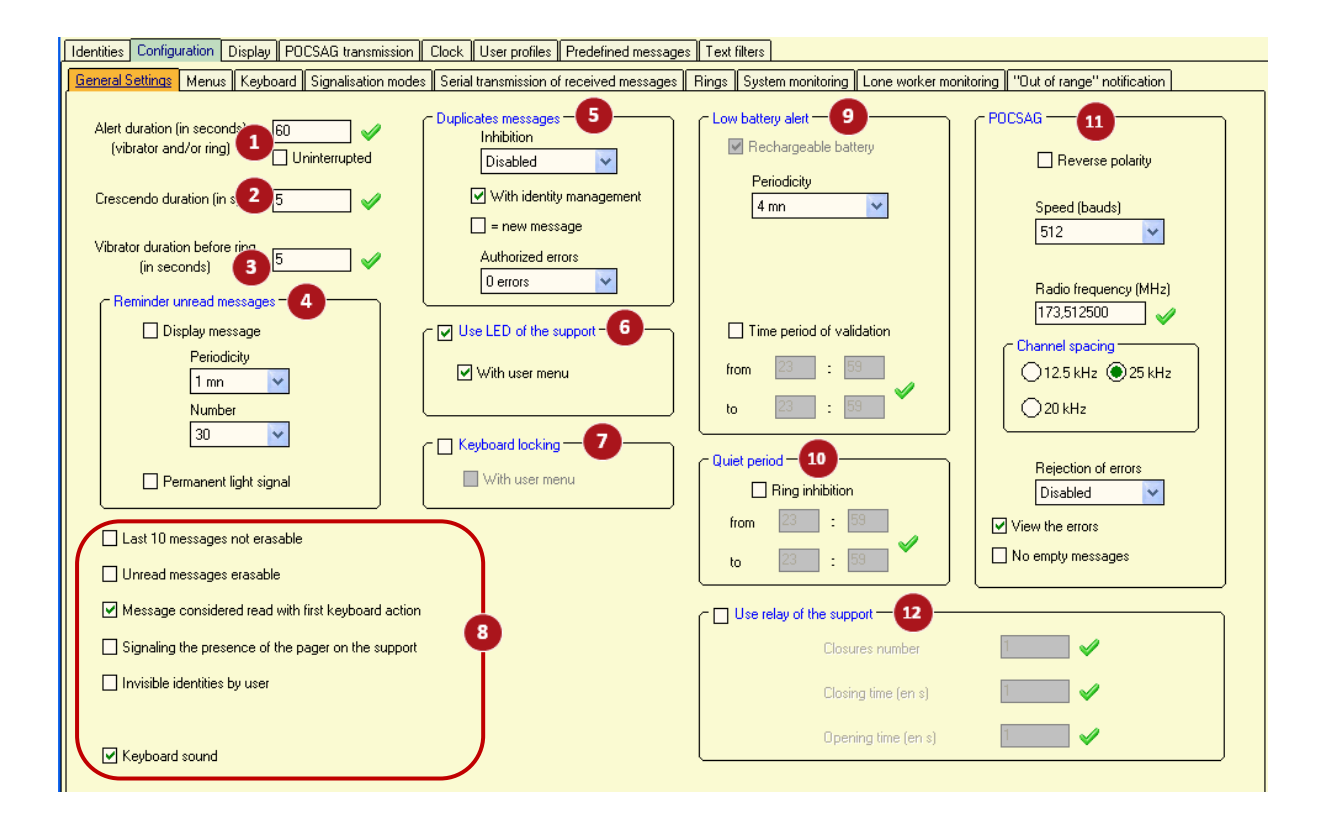

#### Alert duration

Enter the duration (in seconds) of the ring tone when receiving a programmed identity code. *Ring tone duration can range from 1 to 99 seconds* 

*Uninterrupted* If checked, the pager will ring permanently upon receipt of a message. *This duration is then assigned to each address.* 

#### Crescendo duration

Selects the crescendo duration (in seconds) upon receipt of a programmed RIC code. *Duration of crescendo ring tone can range from 1 to 99s.* 

This duration applies to RIC addresses for which the crescendo is active. The crescendo feature enables to have a ring tone starting at a low level and going progressively to a louder level.

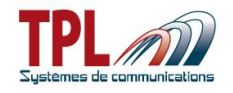

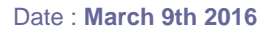

#### Vibrator duration before ring

Selects the duration of the vibrator before the ring tone when receiving a programmed identity code.

Vibrator duration can range from 1 to 59 seconds

This duration has to be lower than the alert duration from more than 1 second. The validation of this feature can be made in the "Identities" tab for each identity.

## Reminder unread message

Enables to have a sound (2 beeps) to indicate the receipt of an unread message

| Display<br>message        | When the reminder of unread message has been validated, this enables to display the message previously received on each reminder but also to play the ringtone as if it were a new message. Message header line is in reverse video. <i>Check the box to activate the feature</i>                 |
|---------------------------|----------------------------------------------------------------------------------------------------|
| Periodicity               | Inactive : no reminder sound in case of unread message<br>active / 15s : BIRDY pager will beep twice every 15s<br>active / 30s : BIRDY pager will beep twice every 30s<br>active / 1min : BIRDY pager will beep twice every minute<br>active / 2min : BIRDY pager will beep twice every 2 minutes |
| Number                    | Selects the number of reminder for unread messages.<br><i>10 to 250</i> : selection of number by steps of 10.<br><i>uninterrupted</i> : reminder beep will stop after all messages have been read                                                                                                 |
| Permanent<br>light signal | When receiving an unread message, enables to have the flash LED blinking and a light blinking on the display. <i>Check the box to activate the feature</i>                                                                                                    |

Once all messages have been read, BIRDY pager stops beeping.

## Duplicates messages

Prevents BIRDY pager from ringing several times when receiving the same message (for instance, when the alert network uses POCSAG repeaters)

| Inhibition                  | Inactive : The pager rings each time it receives a message<br>Active / 1min : The pager will not take into account the repeated messages,<br>1mn after receiving the first one.<br>Active / 2min : The pager will not take into account the repeated messages,<br>2mn after receiving the first one.<br>etc up to 6 min                                                                                    |
|-----------------------------|----------------------------------------------------------------------------------------------------|
| With identity<br>management | If checked, duplicated message can be received on different pager<br>addresses. If message is sent to same address, it is not received<br>If not checked, duplicated message cannot be received twice whatever the<br>reception address.                                                                                                    |
| = new<br>message            | Indicates the saving method of repeated messages (with same text).<br>If checked, repeated message will be saved as a new message, within the<br>memory.<br>If not checked, repeated message will be saved by overwriting the previous<br>message                                                                                                    |
| Authorized<br>errors        | Enables to authorize or not character errors in the message in order to have it considered as a repeated message.<br><i>0 error :</i> a repeated message is a message exactly same as previous one (errors included).<br>4/8/12/16/20 errors : enables to authorize a message as repeated even if it contains some errors compared to the previous message. This errors number is set from 4 to 20 errors. |

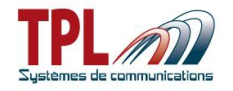

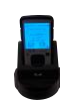

#### Use LED of the support

Validates the use of the LEDs on the charging cradle. The LEDs blink when BIRDY receives a message while being on cradle.

Check the box to activate this feature.

*With user menu* Validates the use of the charger LED through the BIRDY menu. If checked, feature is available in BIRDY menu.

#### **Keyboard locking**

Validates feature to lock and unlock the keyboard.

If checked, keyboard locks after delay to return to stand-by mode (if it has been activated).

#### See <sup>1</sup> in paragraph 6.3

*With user menu* Validates the possibility to have a menu to lock / unlock the keyboard. If checked, feature is available in BIRDY menu. If not checked, feature is not available in menu.

#### Miscellaneous

| Last 10 messages not erasable                          | If checked, prevents erase of last 10 received messages                                                  |
|--------------------------------------------------------|----------------------------------------------------------------------------------------------------|
| Unread messages erasable                               | If checked, unread messages can be erased.                                                               |
| Message considered read with<br>first keyboard action  | If checked, the first key press on keyboard removes the message from unread messages list                |
| Signalling the presence of the<br>pager on the support | If checked, activates charging cradle output relay when pager is set on cradle (see <b>paragraph 8</b> ) |
| Invisible identities by user                           | If checked, user cannot see the identity used and cannot edit identity.                                  |
| Keyboard sound                                         | If checked, each press on a key plays a tone.<br>If not checked, key press remains soundless.            |

#### Low battery alert

Validates a sound indication when battery level reaches a low level and battery needs to be charged.

| Rechargeable<br>battery      | If checked, a rechargeable battery can be used in the pager without<br>affecting the validity of the battery level information.<br>If not checked, and a rechargeable battery is used in the pager, the battery<br>level information displayed may not be the accurate one (due to voltage<br>differences between rechargeable and alkaline batteries). |
|------------------------------|----------------------------------------------------------------------------------------------------|
| Periodicity                  | <i>1min / 75min</i> : Time-lag for the repetition of the low battery warning. <i>Disabled</i> : no warning sound is played                                                                                                    |
| Time period of<br>validation | Enables to define a time range in the day when low battery warning is active. This enables to prevent any warning during the night (for instance).                                                                                                    |

### Quiet period

Enables to set a quiet period during which the pager will play no sound on a message receipt. *Ring inhibition* If checked, enables to program a time range in the day when quiet period is active.

## POCSAG

Reverse polarity

If checked, reverse polarity of the POCSAG frames is used in your alert network.

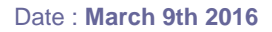

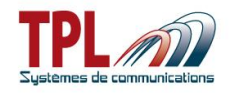

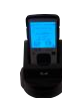

| Speed               | Defines POCSAG frames dialog speed<br>Possible values are : 512, 1200, 2400 bauds                                                                                                    |
|---------------------|----------------------------------------------------------------------------------------------------|
| Radio frequency     | Enter POCSAG carrier frequency (in MHz).<br>Frequency must be a multiple of 2.5KHz (frequency channel step).<br>Frequency can range from 136MHz to 999MHz.                                                                                                    |
| Channel spacing     | Select channel spacing for your POCSAG system.<br>Possible values are 12.5KHz, 20KHz, 25KHz                                                                                                    |
| Rejection of errors | Enables to manage the receipt of messages likely to contain<br>characters in error<br><i>Disabled</i> : all messages are received<br>1 to 20 errors, or 25% - 33% - 50% of errors : when error detection<br>reaches defined number or percentage of errors, message is rejected. |
| View the errors     | If checked, characters likely to be erroneous are displayed in reverse video on a received alert.                                                                                                    |
| No empty message    | If checked, empty messages (with no character at all) are not taken into account as alert message.                                                                                                    |

## <sup>12</sup> Use relay of the support

Validates the use of dry contact relay present on the charger cradle (Refer to **paragraph 8**) Check the box to active the feature

| Closures number | Number of closings of the contact relay upon receipt of one of the programmed RICs<br>Number can range from 1 to 255. |
|-----------------|----------------------------------------------------------------------------------------------------|
| Closing time    | Closing time of relay in seconds.<br>Time can range from 1 to 255s.                                                   |
| Opening time    | Opening time of relay in seconds.<br>Time can range from 1 to 255s.                                                   |

### 6.2.2 Menus

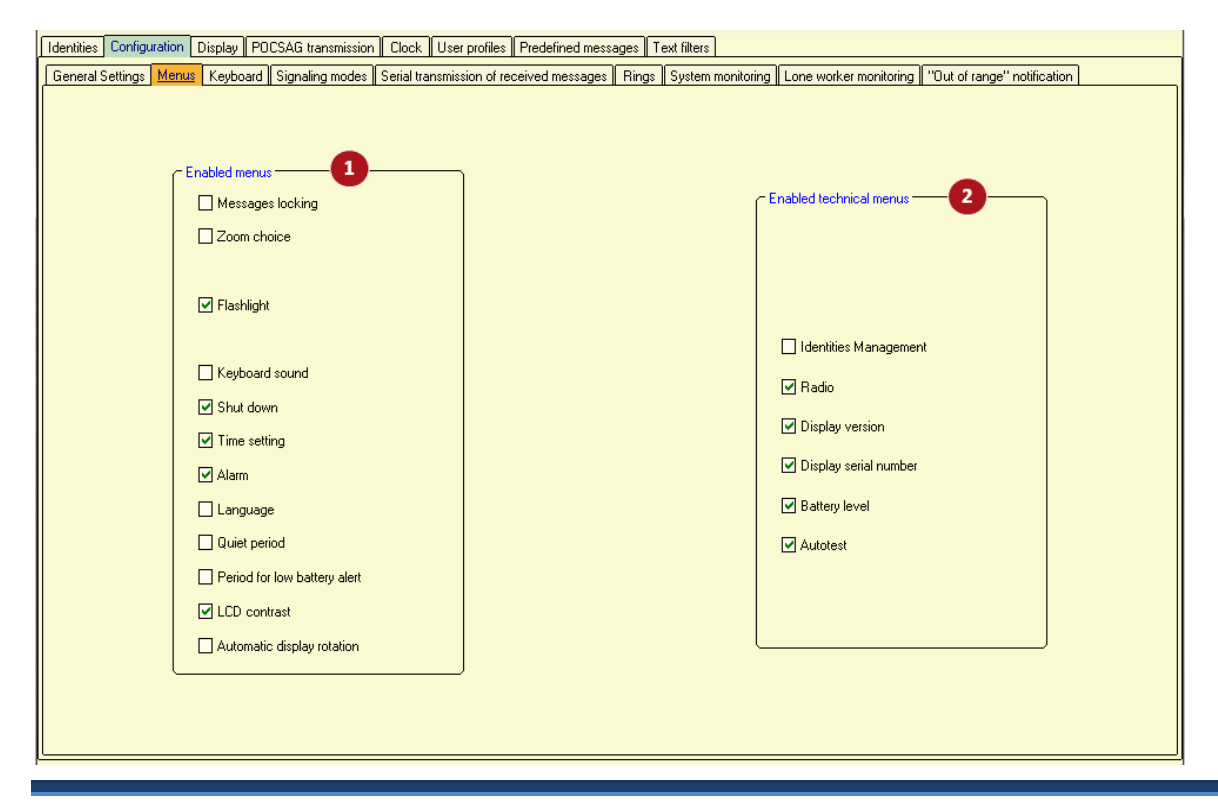

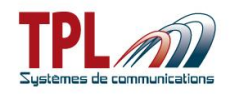

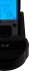

This window enables to select which features will be available for user in BIRDY menu.

## Enabled menus

| Messages locking                | If checked, offers menu to lock one or several messages in order not to delete them through function "delete all"                                                                                                    |
|---------------------------------|----------------------------------------------------------------------------------------------------|
| Zoom choice                     | If checked, offers menu to choose the size of characters in a message                                                                                                    |
| Flash light                     | If checked, offers menu to lit on the BIRDY flash LED                                                                                                    |
| Keyboard sound                  | If checked, offers feature to activate keyboard sound                                                                                                    |
| Shut down                       | If checked, offers menu to switch off the pager. If menu is not present, pager can only be switched off by removing battery.                                                                                                    |
| Time setting                    | If checked, offers menu enabling to change time on the pager.                                                                                                    |
| Alarm                           | If checked, offers menu enabling to program an alarm clock.                                                                                                    |
| Language                        | If checked, offers menu enabling to modify the pager language.                                                                                                    |
| Quiet period                    | If checked, offers menu enabling to program a time period during which<br>the BIRDY pager will not emit any sound upon receipt of a message.<br>BIRDY pager will save the received message(s) but no sound<br>indication will be sent during the programmed time period. |
| Period for low<br>battery alert | If checked, offers menu enabling to define the time period during which<br>the pager will take into account the low battery warning.                                                                                                    |
| LCD contrast                    | If checked, offers a menu to define LCD contrast.                                                                                                    |

## 2 Enabled technical menus

Selects the sub-menus which will be present in the technical menu.

| Identities management | If checked, offers the <i>Identities</i> menu in BIRDY. It enables to change RIC and disable an address.                                                                                                    |  |  |  |  |  |  |  |
|-----------------------|----------------------------------------------------------------------------------------------------|--|--|--|--|--|--|--|
| Radio                 | If checked, offers menu to :<br>- define RX frequency and baud rate<br>- define TX frequency of the first recipient, baud rate and recipient<br>RIC code and sub-address<br>- display POCSAG RSSI level from emitter |  |  |  |  |  |  |  |
| Display version       | If checked, offers to know which software version is currently used                                                                                                    |  |  |  |  |  |  |  |
| Display serial number | If checked, offers to check the pager serial number                                                                                                    |  |  |  |  |  |  |  |
| Battery level         | If checked, offers to check the battery voltage                                                                                                    |  |  |  |  |  |  |  |
| Autotest              | If checked, offers to test the LCD display, colour LEDs, the vibrator buzzer, the flash LED, the keyboard keys, the charger.                                                                                         |  |  |  |  |  |  |  |

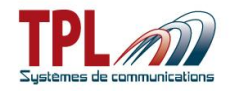

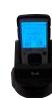

## 6.2.3 Keyboard

| Identities Configuration Display POCSAG transmission Clock User profiles Predefined messages Text filters                                                                                                    |  |
|----------------------------------------------------------------------------------------------------|--|
| General Settings Menus Keyboard Signalisation modes Serial transmission of received messages Rings System monitoring Lone worker monitoring "Out of range" notification                                                                                                    |  |
| Long keypresses<br>Keypress time (s) Action<br>So S 2 V<br>Flashight V<br>S V<br>Hessage No. 2 V<br>Keypress time (s) S 3 V<br>Keypress time (s) S 3 V<br>Keypress |  |

For each key from the BIRDY (menu key, arrow keys and enter key), you may link an automatic action to a long-press on the key.

## 1 Keypress time (s)

Enter time for long-press detection on the key. *Value can range from 2 to 10s.* 

## 2 Action

| Select action linked to long-press on the key, from drop-down list |                                                             |  |  |  |  |  |  |  |  |  |
|--------------------------------------------------------------------|-------------------------------------------------------------|--|--|--|--|--|--|--|--|--|
| Disabled                                                           | No action on the key                                        |  |  |  |  |  |  |  |  |  |
| Flashlight                                                         | Lit on the BIRDY flash light on a long-press                |  |  |  |  |  |  |  |  |  |
| SOS                                                                | Transmits the SOS message defined in paragraph 6.4.6        |  |  |  |  |  |  |  |  |  |
| Message n°X                                                        | Transmits the message n°X defined in <b>paragraph 6.4.5</b> |  |  |  |  |  |  |  |  |  |
| Status n°X                                                         | Transmits the status n°X defined in paragraph 6.4.3         |  |  |  |  |  |  |  |  |  |

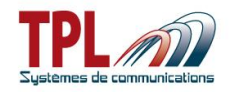

## 6.2.4 Signalisation modes

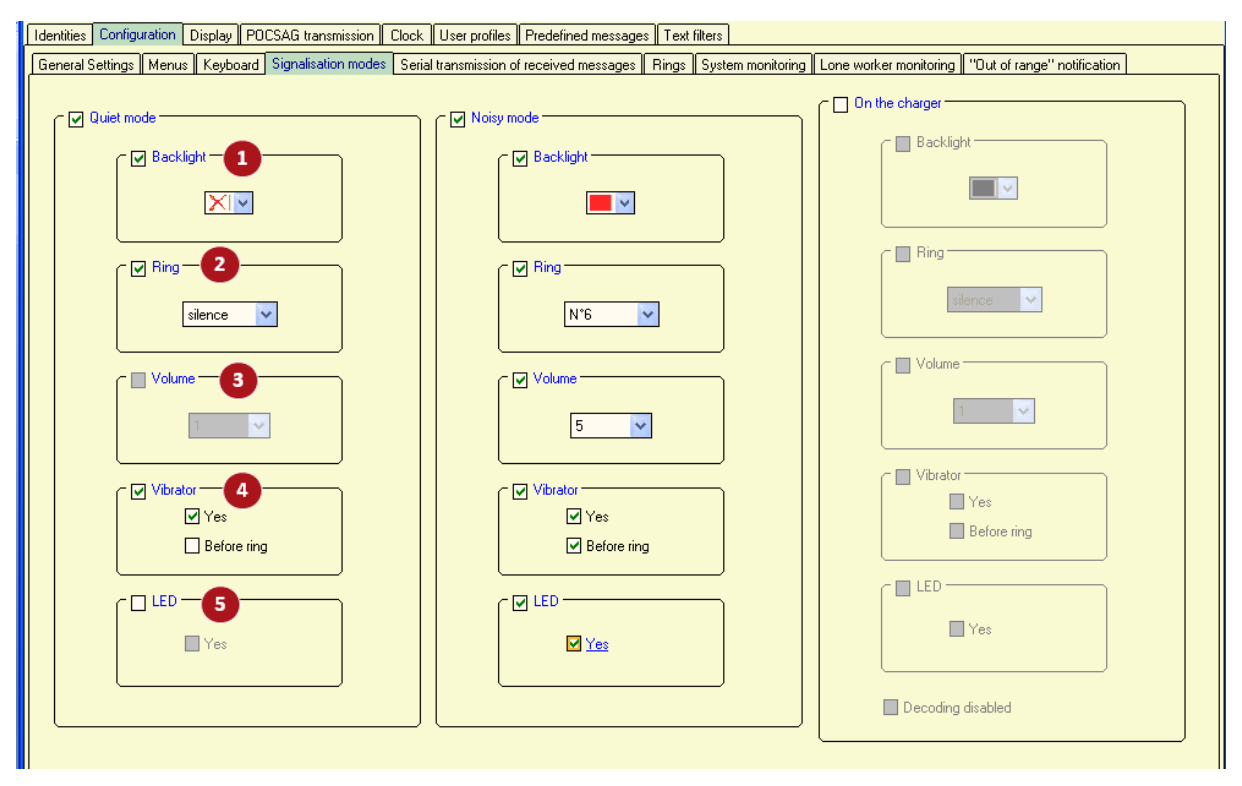

This window enables to define some peculiar modes (related to sound and display) other than User Profiles feature.

If validated these modes are available in *Ring Mode* menu in **BIRDY**. User can select between them.

You can define 3 different modes :

- Quiet mode
- Noisy mode

- On the charger mode, which will be automatically applied when **BIRDY** is on charger Choices about sound and display signalling are the same for each mode. They will be applied on a message receipt.

## Backlight

Select screen backlight colour for the mode. Select colour from drop-down list among : none, blue, red, green white, cyan, pink, orange.

## 2 Ring

Select a specific ring tone for the mode

- Silence Pager does not ring upon receipt of a message in this mode
- *Choice* User has the ability to select the ringtone from the BIRDY menu.
- *1 to 21* Selects a tone among one of the 21 user-defined tones (see *Configuration | Rings* tab to define tones)
- Volume Select ringtone volume from 1 to 5

## Volume

Select ringtone volume from 1 to 5

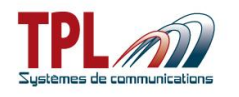

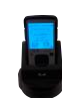

### Vibrator

| Select if vibrator is active or not in this mode |                                                          |  |  |  |  |  |  |  |  |  |
|--------------------------------------------------|----------------------------------------------------------|--|--|--|--|--|--|--|--|--|
| Yes                                              | If checked, vibrator is active                           |  |  |  |  |  |  |  |  |  |
| Before ring                                      | If checked, vibrator is active before the ring is played |  |  |  |  |  |  |  |  |  |

## 15 LED

Select if flash LED on BIRDY is flashing in this mode Yes If checked, flash LED is active

### 6.2.5 Serial transmission of received messages

This window is available only if you checked it in **BIRDY** mode options.

This tab enables to configure the serial output and the text format.

Serial interface can be used from charging cradle USB connector and a USB-serial converter.

| Identities Sub-addresses Configuration Display Clock User profiles                                                                                                    |                               |
|----------------------------------------------------------------------------------------------------|-------------------------------|
| General Settings Menus Serial transmission of received messages Rings System monitoring "Out of range" notification                                                                                                    |                               |
| Image: Speed (bauds)       Image: Speed (bauds)         9600       Image: Stop bits         Image: Speed (bauds)       Image: Stop bits         Image: Speed (bauds)       Image: Stop bits         Image: Speed (bauds)       Image: Stop bits         Image: Speed (bauds)       Image: Stop bits         Image: Speed (bauds)       Image: Stop bits         Image: Speed (bauds)       Image: Stop bits         Image: Speed (bauds)       Image: Speed (bauds)         Image: Speed (bauds)       Image: Speed (bauds) | Parity<br>No parity OEven Odd |
| Content of the transmission -3                                                                                                    |                               |
| <11:25 15.11.12 - 01A [HELLO]>\x0D\x0A                                                                                                    |                               |
| Start of transmission    End of transmission    NWOD\XQA  Start of message   End of message  1                                                                                                    | Time/date                     |
| After "time/date"                                                                                                    | Identity & sub-adress         |
| Control characters :                                                                                                    | ● Start                       |
| SOH = \x01 ENQ = \x05 HT = \x09 CR = \x0D<br>STX = \x02 ACK = \x06 LF = \x0A NAK = \x15<br>ETX = \x03 BEL = \x07 VT = \x0B ESC = \x18                                                                                                    |                               |
| EOT = \x04 OS = \x08 FF = \x0C                                                                                                    |                               |

## Minimum size of messages

This corresponds to the minimum number of characters that need to be sent in order to have the message re-transmitted by the serial interface

Size ranges from 1 to 255. If 0 is set, all sizes are possible.

## 2 UART settings

These parameters have to be consistent with those of the application to which the transmission will be made. It is mandatory to have the same values in both applications.

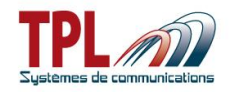

| 9600 or 19200 bauds     |
|-------------------------|
| 8 bits or 7 bits        |
| 1 or 2                  |
| No parity, even, or odd |
|                         |

## Content of the transmission

Enables to format the message that will be re-transmitted.

Example :

|                                | <11:2                                                                                                    | 5 15.11.                                                                                                    | 12 - 01A | [ HELLO | ]>\x0D\ | x0A |     |     |  |  |  |  |  |  |  |
|--------------------------------|----------------------------------------------------------------------------------------------------|----------------------------------------------------------------------------------------------------|----------|---------|---------|-----|-----|-----|--|--|--|--|--|--|--|
| Start / End of<br>transmission | Characters at the beginning and /or at the end of the transmission in order to mark out the beginning and/or the end of transmission.                                                                                                    |                                                                                                    |          |         |         |     |     |     |  |  |  |  |  |  |  |
| Start / End of<br>messages     | One chai<br>mark out                                                                                                    | One character at the beginning and/or end of the message in order to mark out the beginning and/or the end of the message.                                                                                                    |          |         |         |     |     |     |  |  |  |  |  |  |  |
| Time / Date                    | Defines the position and the display of time and date in the transmission <i>Without</i> : No display of the date and time in the transmission content. <i>Start</i> : Date and time will be displayed at the beginning of the transmission <i>End</i> : Date and time will be displayed at the end of the transmission. |                                                                                                    |          |         |         |     |     |     |  |  |  |  |  |  |  |
| Identity & sub-<br>address     | Defines t<br>Without :<br>Start : Ide<br>message<br>End : Ide<br>+CR+LF                                                                                                    | Defines the position and the displayed at the end of the transmission.<br>Defines the position and the display of the transmission sub-address.<br>Without : No indication of the sub-address in the transmission content.<br>Start : Identity + sub-address is displayed at the beginning of the<br>message.<br>End : Identity + sub-address is displayed at the end of the message<br>+CR+IE : enables the cursor to insert a line break after each sentence |          |         |         |     |     |     |  |  |  |  |  |  |  |
| Control character              | If needed, enables to insert ASCII characters in the transmission content.                                                                                                    |                                                                                                    |          |         |         |     |     |     |  |  |  |  |  |  |  |
|                                | SOH                                                                                                    | STX                                                                                                    | ENQ      | ACK     | HT      | VT  | CR  | ESC |  |  |  |  |  |  |  |
|                                | ETX                                                                                                    | EOT                                                                                                    | BEL      | OS      | LF      | FF  | NAK |     |  |  |  |  |  |  |  |
|                                |                                                                                                    |                                                                                                    |          |         |         |     |     |     |  |  |  |  |  |  |  |

For instance, in the above example :

| Identity 01 -       |     |           |                    |  |
|---------------------|-----|-----------|--------------------|--|
| time date           | ┢   | message   | Control characters |  |
| <11:25 15.11.12 - I | 01A | [ HELLO ] | >\x0D\x0A          |  |

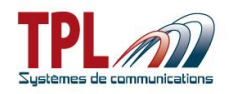

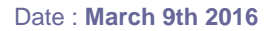

## 6.2.6 Rings

| Identit | ies Sub-ad   | ldresses 🛛 | Configuration | Disp      | lay Clock        | User profiles |                 |   |    |   |    |    |    |    |   |    |    |    |
|---------|--------------|------------|---------------|-----------|------------------|---------------|-----------------|---|----|---|----|----|----|----|---|----|----|----|
| Gene    | ral Settings | Menus      | Rings "Ou     | it of ran | ge'' notificatio | n             |                 |   |    |   |    |    |    |    |   |    |    |    |
|         |              |            |               |           | 12               | 13            | 14              |   | 15 |   | 16 | 17 | 18 | 19 |   | 20 |    | 21 |
|         | 1            | 8          | 15            |           | messages         | 1             | 1 2             | 3 |    | 4 | 5  | 6  | 7  | 8  | 9 |    | 10 | 11 |
|         | 4            | 4          | 4             |           | default          | Default I     | ing <b>(2</b> ) |   |    |   |    |    |    |    |   |    |    |    |
|         | 2            | 9          | 16            |           |                  |               |                 |   |    |   |    |    |    |    |   |    |    |    |
|         | 4            | 4          | 4             |           |                  |               |                 |   |    |   |    |    |    |    |   |    |    |    |
|         | 3            | 10         | 17            |           |                  |               |                 |   |    |   |    |    |    |    |   |    |    |    |
|         | 4            | 4          | 4             |           |                  |               |                 |   |    |   |    |    |    |    |   |    |    |    |
|         | 4            | 11         | 18            |           |                  |               |                 |   |    |   |    |    |    |    |   |    |    |    |
|         | 4            | 4          | 4             |           |                  |               |                 |   |    |   |    |    |    |    |   |    |    |    |
|         | 5            | 12         | 19            |           |                  |               |                 |   |    |   |    |    |    |    |   |    |    |    |
|         | 4            | 4          | 4             |           |                  |               |                 |   |    |   |    |    |    |    |   |    |    |    |
|         | 6            | 13         | 20            |           |                  |               |                 |   |    |   |    |    |    |    |   |    |    |    |
|         | 4            | 4          | 4             |           |                  |               |                 |   |    |   |    |    |    |    |   |    |    |    |
|         | 7            | 14         | 21            |           |                  |               |                 |   |    |   |    |    |    |    |   |    |    |    |
|         | 4            | 4          | 4             |           |                  |               |                 |   |    |   |    |    |    |    |   |    |    |    |
|         |              | messages   |               |           |                  |               |                 |   |    |   |    |    |    |    |   |    |    |    |
|         | c Keu-       | 4          |               |           |                  |               |                 |   |    |   |    |    |    |    |   |    |    |    |
|         | error        |            | default       |           |                  |               |                 |   |    |   |    |    |    |    |   |    |    |    |
|         |              | •          | 4             |           |                  |               |                 |   |    |   |    |    |    |    |   |    |    |    |
|         |              | modified   |               |           |                  |               |                 |   |    |   |    |    |    |    |   |    |    |    |
|         |              |            |               |           |                  |               |                 |   |    |   |    |    |    |    |   |    |    |    |

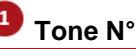

## 1 Tone N°<u>xx tab</u>

Each one of the 21 possible tones is defined via a tab. The specific tone played on receipt of a message is named "message" and has a dedicated tab.

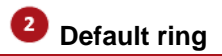

If checked Default ring is used for the tone under definition. If not checked User has the ability to define a specific tone (see below).

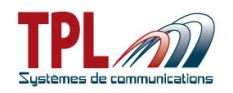

| Identitie | es 🛛 Sub-a                                               | ddresses | Configuration | ۱ Disp | lay Clock   | User profile | es 🛛         |                   |                                                                                                    |         |          |             |         |              |         |         |          |         |                                                                                                    |   |
|-----------|----------------------------------------------------------|----------|---------------|--------|-------------|--------------|--------------|-------------------|----------------------------------------------------------------------------------------------------|---------|----------|-------------|---------|--------------|---------|---------|----------|---------|----------------------------------------------------------------------------------------------------|---|
| Gener     | General Settings Menus Rings "Out of range" notification |          |               |        |             |              |              |                   |                                                                                                    |         |          |             |         |              |         |         |          |         |                                                                                                    |   |
|           |                                                          |          |               |        | 12          | 13           |              | 14                |                                                                                                    | 15      | 16       |             | 17      | 18           | 3       | 19      | 2        | 0       | 21                                                                                                    |   |
| ſ         | 1                                                        | 8        | 15            | l j    | messages    | 1            |              | 2                 | 3                                                                                                    |         | 4        | 5           | 6       | 7            |         | 8       | 9        | 10      | 11                                                                                                    |   |
|           | Ø                                                        | 4        | 4             |        | modified    | 🗌 Defau      | ult ring     |                   |                                                                                                    |         |          | <b>\$</b> ) |         |              |         |         |          | *       | ]                                                                                                    |   |
|           | 2                                                        | 9        | 16            |        |             |              |              | <b>D</b> <i>V</i> | ( 10 )                                                                                                    |         |          | <u> </u>    | ,<br>   | ( 10 )       | NI 1 10 |         | <u> </u> | -       |                                                                                                    |   |
|           | 4                                                        | - 4      | 4             |        | Prote (1->1 | 5) Uo        | ctave        | Duratio           | n(x10ms                                                                                                    | Note [I | 5->3UJ   | Uctave      | Duratio | n(xTUms)     | Note (a | 31->45J | Uctave   | Duratio | n(Rhums)                                                                                                    |   |
|           | ~                                                        | 10       | 17            | 6      | C           | <b>∨</b> 4   | *            | 30                | ] 🖌                                                                                                    | End     | ×        | 4 🗸 🗸       | 30      | $\checkmark$ | End     | $\sim$  | 4 🗸 😒    | 30      | 1                                                                                                    |   |
|           | د<br>ح                                                   | 4        |               | T      | D           | ✓ 4          | *            | 30                | ] 🖌                                                                                                    | End     | ×        | 4 🗸 🗸       | 30      | <b>V</b>     | End     | ×       | 4 🗸 🗸    | 30      | <ul> <li>Image: A second second s</li></ul> |   |
|           |                                                          | -        |               |        | E           | ✓ 4          | ~            | 30                | ] 🖌                                                                                                    | End     | ~        | 4 🗸         | 30      | <b>V</b>     | End     | ~       | 4 🗸      | 30      | <b>v</b>                                                                                                    | П |
|           | 4                                                        | 11       | 18<br>        |        | F           | 4            | ~            | 30                | 🧹                                                                                                    | End     | ~        | 4 🗸         | 30      | <b>v</b>     | End     | ~       | 4 🗸      | 30      | <b>v</b>                                                                                                    | П |
|           |                                                          | ~        | ~             |        | End         | <b>∨</b> 4   | ~            | 30                |                                                                                                    | End     | ~        | 4 🗸         | 30      | 1            | End     | ~       | 4 🗸      | 30      |                                                                                                    |   |
|           | 5                                                        | 12       | 19            |        | End         |              |              | 30                |                                                                                                    | End     |          | 1           | 30      |              | End     |         | 1 1      | 30      |                                                                                                    |   |
|           |                                                          |          |               |        | Criu        | 4            | <u> </u>     | 50                |                                                                                                    | Criu    | <u> </u> | 4           | 30      | ×            | Criu    | ×       | 4        | 50      | •                                                                                                    |   |
|           | 6                                                        | 13       | 20            |        | End         | 4            | $\mathbf{Y}$ | 30                | <ul> <li>Image: A start of the start of the start of</li></ul>  | End     | ×        | 4 🗸         | 30      | <b>V</b>     | End     | 2       | 4 🗸      | 30      | <b>V</b>                                                                                                    | П |
|           | 4                                                        | 4        | 4             |        | End         | 4            | ×            | 30                | 1                                                                                                    | End     | ~        | 4 🗸 🗸       | 30      | $\checkmark$ | End     | ×       | 4 🗸 🗸    | 30      | <b>V</b>                                                                                                    |   |
|           | 7                                                        | 14       | 21            |        | End         | 4            | $\sim$       | 30                | 🖌                                                                                                    | End     | ×        | 4 🗸         | 30      | <b>V</b>     | End     | ×       | 4 🗸 🗸    | 30      | <b>V</b>                                                                                                    | П |
|           | 4                                                        | 4        | 4             |        | End         | ✓ 4          | ×            | 30                | /                                                                                                    | End     | ~        | 4 🗸         | 30      | <b>V</b>     | End     | $\geq$  | 4 🗸 🗸    | 30      | <b>v</b>                                                                                                    | П |
|           |                                                          | message  | 2             |        | End         | ✓ 4          | ~            | 30                | ] 🖌                                                                                                    | End     | ~        | 4 🗸         | 30      | <b>V</b>     | End     | ×       | 4 🗸      | 30      | <b>v</b>                                                                                                    |   |
|           |                                                          |          |               |        | End         | ✓ 4          | ×            | 30                | <ul> <li>Image: A second second s</li></ul> | End     | ~        | 4 🗸         | 30      | <b>V</b>     | End     | ~       | 4 🗸      | 30      | <b>v</b>                                                                                                    |   |
|           | Key -                                                    | 2        | default       |        | End         | ✓ 4          | ~            | 30                | 1                                                                                                    | End     | ~        | 4 🐱         | 30      | 1            | End     | ~       | 4 🗸      | 30      | 1                                                                                                    |   |
|           |                                                          | Ø        | 4             |        | End         | ✓ 4          | ~            | 30                |                                                                                                    | End     | ~        | 4 🗸         | 30      | 1            | End     | ~       | 4 🗸      | 30      |                                                                                                    |   |
|           |                                                          | modified |               |        | End         | × 4          | v            | 30                |                                                                                                    | End     | ~        | 4 ~         | 30      | 1            | End     | ~       | 4 ~      | 30      |                                                                                                    |   |
|           |                                                          |          |               |        |             |              |              |                   |                                                                                                    |         |          |             |         |              |         |         |          |         | /                                                                                                    |   |

### Ring definition

User can define up to 45 different notes with their respective height and length to compose the melody.

| Note     | Possible values are : C, C#, D, D#, E, F, F#, G, G#, A, A#, B, interval, end |
|----------|------------------------------------------------------------------------------|
| Octave   | Enables to separate 2 sounds of which fundamental frequency of one of them   |
|          | is the double of the frequency of the other one.                             |
|          | Octaves range from 0 to 7.                                                   |
| Duration | Time during which a sound has to be maintained.                              |
|          | Value can range from 1 to 255 (x10ms), ie from 10ms to 2.55s                 |

## 2 Key legend

Л

This icon is displayed on a ring tone number when the programming of this one contains errors.

This icon indicates that a standard ring tone has been set to the corresponding number.

This icon indicates that the ring tone has been modified by user on the corresponding number.

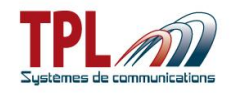

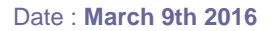

### 6.2.7 System monitoring

This function enables to send to the BIRDY a specific message on whatever RIC or subaddress.

If the message has not been received by the pager at the end of the programmed duration, the BIRDY will display a pre-defined 4-line message on its screen.

| Identities Sub-addresses Configuration Display Clock User profiles              |                                                |
|---------------------------------------------------------------------------------|------------------------------------------------|
| General Settings Menus Serial transmission of received messages Rings System mo | nitoring "Out of range" notification           |
|                                                                                 |                                                |
|                                                                                 |                                                |
|                                                                                 |                                                |
|                                                                                 |                                                |
|                                                                                 |                                                |
|                                                                                 |                                                |
|                                                                                 | -                                              |
| F                                                                               | Periodicity                                    |
| 1                                                                               | 4                                              |
| i                                                                               | n minutes (0=disabled)                         |
|                                                                                 |                                                |
|                                                                                 |                                                |
| 3 Display line #1                                                               | POCSAG message 2                               |
|                                                                                 |                                                |
|                                                                                 | xxxt Wxxx                                      |
|                                                                                 | Headle abaractore : enage and obaractore below |
| SURVEILLANCE DEFECT                                                             |                                                |
| Diarlau line #2                                                                 | ! #\$4& (j <sup>-</sup> +,-,';;<>= ?@[]\ _ \/] |
| SYSTEME                                                                         |                                                |
|                                                                                 | ABCDEFGHIJKLMNUPQHSTUVWXYZ                     |
| Display line #4                                                                 | abcdetghijkimnopqrstuvwxyz                     |
|                                                                                 |                                                |
|                                                                                 |                                                |
|                                                                                 |                                                |
|                                                                                 |                                                |

### Periodicity

Enables to define the period at which POCSAG message is sent by emitter. *Periodicity can range from 2 to 255min. Omin means function is disabled.* 

## POCSAG message

Enter POCSAG message sent by emitter and expected by pager. You may enter your own message with available characters.

## 4-lines pre-defined message

Enter 4-line message which BIRDY pager will display in case it does not receive the POCSAG message in 2 after periodicity time in 1

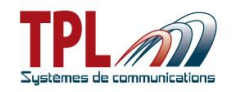

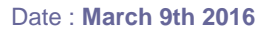

## 6.2.8 Lone worker monitoring

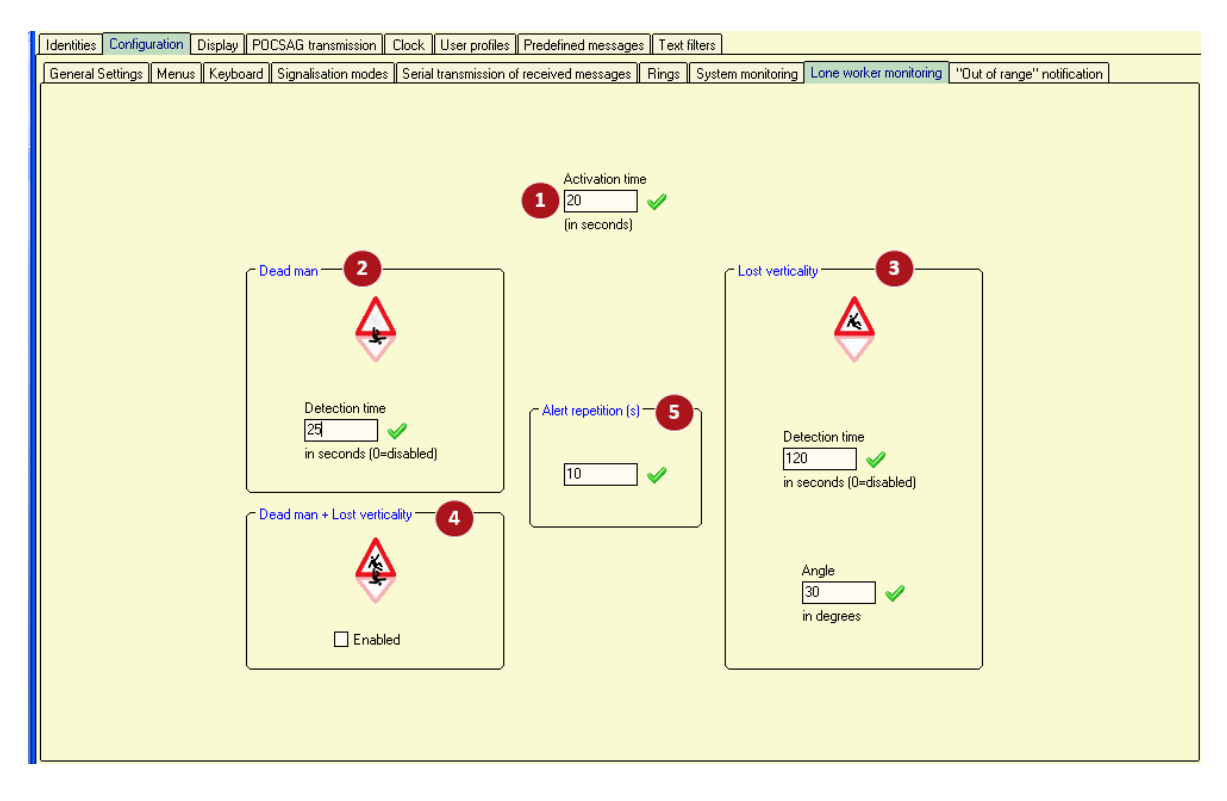

### Activation time

Activation time is the time delay to let the BIRDY go into the dead man and/or loss of verticality function after function has been activated in BIRDY menu. After this activation delay has elapsed, BIRDY beeps twice and begins to count down detection time. Before the end of this activation time, user shall put the pager on the final used position (reference position).

Enter time delay between 20 and 255 seconds

## 2 Dead man

If BIRDY remains motionless during this time period BIRDY detects a "dead man" and transmits "dead man" message (see **paragraph 6.4.6**)

Detection time Enter detection time from 20 to 255 seconds. A "zero" time value disables the function.

### Lost verticality

BIRDY calculates its movement from a reference position (given by the two beeps and obtained after activation time. When BIRDY position differs from more than *Angle* during more than *Detection time* BIRDY transmits "lost verticality" message (see **paragraph 6.4.6**)

Detection timeEnter detection time from 20 to 255 seconds.<br/>A "zero" time value disables the function.AngleEnter angle value from 30° to 70°

#### Dead man + lost verticality

If checked, BIRDY monitors both dead man and loss of verticality functions.

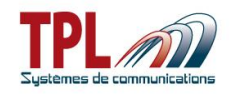

#### Alert repetition (s)

Enter time delay between alert messages transmissions. *Value can range from 10 to 300s* 

User must go to *Lone Worker* menu and select *Shut down* to send the end message (see **paragraph 6.4.6**) and stop alert transmission. As long as user has not shut down the alert, messages keep being sent. If the start message (dead man or man down message) was already sent, any key press from user will also send the end message.

### 6.2.9 Out of range notification

This feature enables to know if the pager is within the radio coverage area or not.

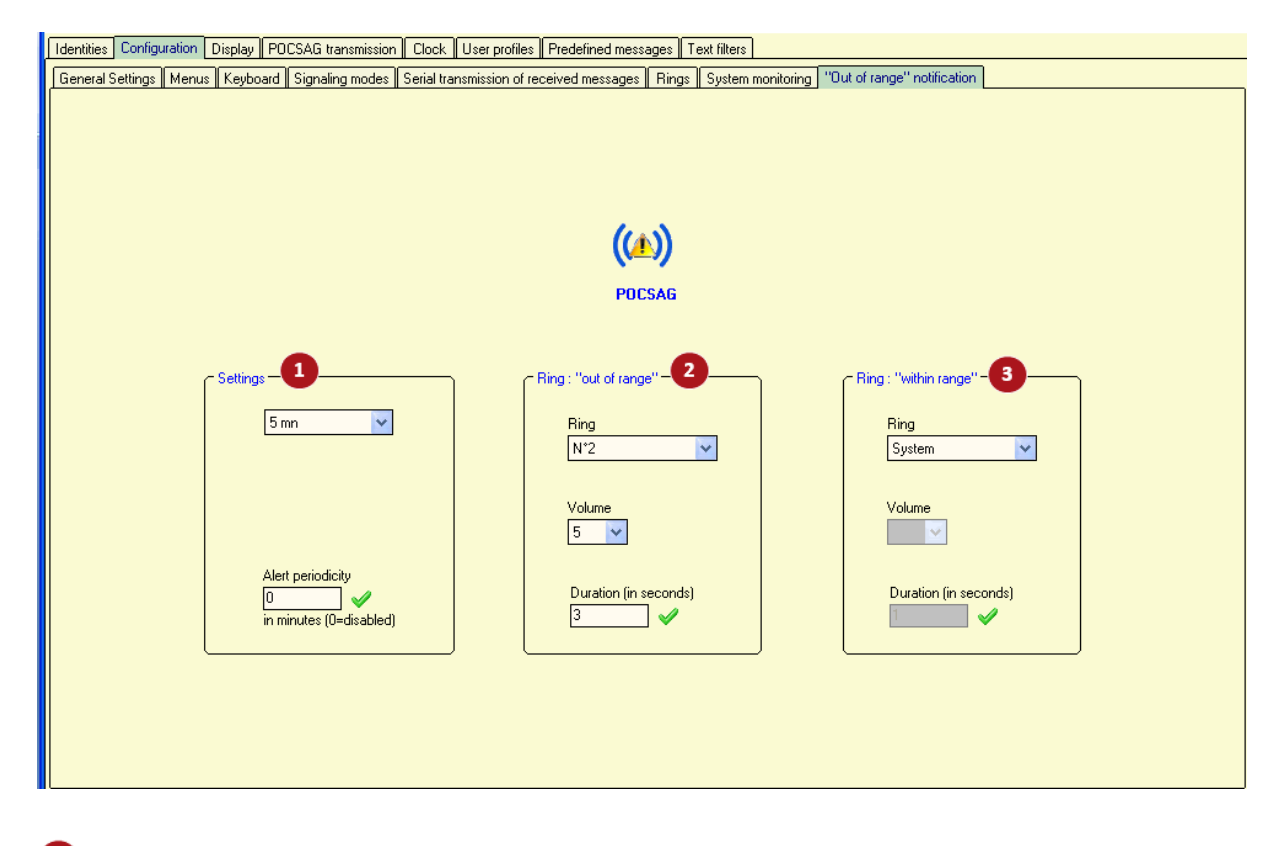

## Settings

Select time period to check POCSAG signals.

Period can vary from 1 to 9min.

Disabled means function is not active.

*Alert periodicity* Defines alert periodicity in case of loss of coverage has been detected. Periodicity can range from 1 to 99min. A 'zero' value means alert is signalled only once.

#### Pring "out of range"

| Enables to se | lect a specific ring in case of loss of radio coverage (loss of RF carrier).   |
|---------------|--------------------------------------------------------------------------------|
| Ring          | Can be System, or one of the 21 user-defined tones.                            |
| Volume        | Select ring volume from 1 to 5, in case of user-defined tone                   |
| Duration      | Select ring duration (in seconds), from 1 to 55s, in case of user-defined tone |

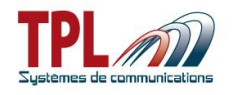

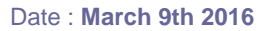

#### Ring "within range"

Enables to select a specific ring when BIRDY gets under radio coverage again.

*Ring* Can be *System*, or one of the 21 user-defined tones.

Volume Select ring volume from 1 to 5, in case of user-defined tone

*Duration* Select ring duration (in seconds), from 1 to 55s, in case of user-defined tone

## 6.3 Display

| Start text<br>MY COMPANY<br>MY CITY<br>User name<br>JOHN MILLER | Standby display 6<br>Energy saving mode<br>Clock Battery level<br>User name<br>Last unread message                 | Lighting default color 10 |
|-----------------------------------------------------------------|----------------------------------------------------------------------------------------------------|---------------------------|
| Messages 3<br>No hyphenation<br>Display RSSI                    | Logos     7       ✓ Keep the original primary logo     1       LOGOS     LOGOS       LOGOS     Change primary logo |                           |
| Automatic display rotation                                      | ✓ Keep the original secondary logo      ☑ Change secondary logo                                                    | Language                  |
| MM-DD                                                           | 5 ✓<br>Backlight 9<br>✓ Keyboard action Menu                                                                       | Default zoom              |

### Start text

Enables to program a text which will be displayed when the BIRDY pager is switched on. *Text can be up to 2 lines of 16 characters each.* 

## 2 User name

Enables to program a text which will be present on the main screen of the BIRDY. *Text can be up to 16 characters.* 

#### Messages

Enables to receive a message with or without truncation at the end of the sentence. Enables to display RSSI of the received message.

No hyphenationIf checked, all the words are entirely written without any truncationDisplay RSSIIf checked, all messages display their RSSI value.

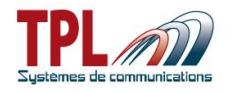

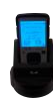

### 4 Automatic display rotation

Enables to activate screen display rotation when BIRDY is held vertically or horizontally. *If checked, screen display rotates automatically.* 

| 5 | Date/time | format |
|---|-----------|--------|
|---|-----------|--------|

| Selects date display type. |                                                                                   |  |
|----------------------------|-----------------------------------------------------------------------------------|--|
| DD-MM                      | Displays the day first and then the month (DD-MM)                                 |  |
| MM-DD                      | Displays the month first and then the day (MM-DD)                                 |  |
| 12-hour clock              | If checked, displays time on 12h in AM/PM<br>If not checked, displays time on 24h |  |

#### Standby display

| Energy saving mode  | If checked, pager switches to power saving mode 5s (fixed delay) after it switched to standby mode. During those 5s BIRDY is able to display the clock and/or battery level (see below). |
|---------------------|----------------------------------------------------------------------------------------------------|
| Clock               | If checked, displays date and time in standby mode                                                                                                    |
| Battery level       | If checked, displays battery level in standby mode                                                                                                    |
| User name           | If checked, displays user name in standby mode. This feature is not possible in case energy saving mode is active.                                                                       |
| Last unread message | If checked, displays the latest unread received message, in standby<br>mode. This feature is not possible in case energy saving mode is<br>active.                                       |

When in standby, if nothing has been selected, display is same as in energy saving mode (only" POCSAG antenna" and "ring" icons are on).

## 🕗 Logo

Enables to program a new logo visible at the pager boot-up.

| Keep the original<br>primary logo   | If checked, original logo is displayed when pager boots up.<br>If not checked, user can define a new logo. Click on "Change primary<br>logo" to select image file.<br>Logo must be a bitmap image file, in black and white, in 96 pixels wide<br>and 72 pixels high.   |
|-------------------------------------|----------------------------------------------------------------------------------------------------|
| Keep the original<br>secondary logo | If checked, original logo is displayed when pager boots up.<br>If not checked, user can define a new logo. Click on "Change secondary<br>logo" to select image file.<br>Logo must be a bitmap image file, in black and white, in 96 pixels wide<br>and 48 pixels high. |

## Delay return to standby

Defines the time BIRDY takes to switch to standby mode. Delay can range from 5 to 90s. If user makes no action on BIRDY within 5s (for example), BIRDY goes to standby mode.

### Backlight

| Enables to select the | actions that will turn on the BIRDY screen back-light          |
|-----------------------|----------------------------------------------------------------|
| Keyboard action       | If checked, screen backlight turns on when user presses a key. |
| Menu                  | If checked, menu is available to user.                         |

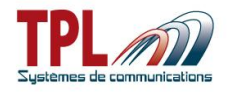

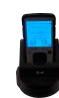

### Lighting default color

Enables to select default screen backlight colour on pager. Select colour from drop-down list among : blue, red, green white, cyan, pink, orange.

#### Lighting on the charger

Enables to select screen backlight colour on pager when the pager is on the cradle and in standby mode.

Select with the cursors, and create your own shade.

## <sup>12</sup> Language

Enables to select the language that will be used into the BIRDY menu. 8 languages are possible : English, French, Spanish, German, Dutch, Danish, Italian, Slovenian, Swedish (only by BIRDY menu)

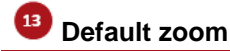

Enables to select the size of characters displayed within a message Zoom can be  $x_1$ ,  $x_2$ , or  $x_3$ . User can modify the zoom if menu has been validated

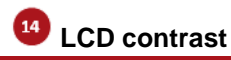

Enables to select the default contrast level on the LCD screen of the BIRDY.

Value range from 1 to 15 : 1 is the lowest level possible of contrast and 15 is the strongest. In order to always have a visible screen BIRDY updates the contrast according to the temperature and the battery voltage.

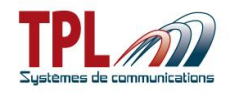

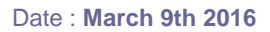

## 6.4 POCSAG transmission

These parameters refer to the TX possibilities available in the **BIRDY SLIM**.

### 6.4.1 Recipients

| Identities Configuration Display POCSAG transmissi | ion Clock User profiles | Predefined messages     | Text filters  |                       |        |
|----------------------------------------------------|-------------------------|-------------------------|---------------|-----------------------|--------|
| Recipients General Settings Status Operational AC  | CK Messages (TX) SO:    | 5/Lone worker monitorin | a             |                       |        |
| C Recipient #1                                     |                         |                         |               |                       |        |
| Name                                               | Identity                | Subaddress              | Speed (bauds) | Radio frequency (MHz) | Power  |
| Recipient 1                                        | 1234567                 | В                       | 512           | 446,525000            | 19 🗸 🗸 |
| ⊂ Becipient #2                                     |                         |                         |               |                       |        |
| Name                                               | Identity                | Subaddress              | Speed (bauds) | Radio frequency (MHz) | Power  |
| Recipient 2                                        | 1234567 🖌 🖌             | B                       | 512 💙         | 868,525000 🖌 🖌        | 19 🔽 🖋 |
|                                                    |                         |                         |               |                       | )      |
| Recipient #3                                       | Identitu                | Subaddrass              | Speed (bauds) | Radio frequencu (MHz) | Power  |
| Recipient 3                                        | 1234567                 | B                       | 512           | 868,525000            | 19 🗸 🗸 |
| c Becinient #4                                     |                         |                         |               |                       |        |
| Name                                               | Identity                | Subaddress              | Speed (bauds) | Radio frequency (MHz) | Power  |
| Recipient 4                                        | 1234567 🖌 🎸             | В                       | 512 💌         | 868,525000            | 19 💟 🖌 |
| c Posiciont #E                                     |                         |                         |               |                       |        |
| Name                                               | Identity                | Subaddress              | Speed (bauds) | Radio frequency (MHz) | Power  |
| Recipient 5                                        | 1234567 🖌 🎺             | В 💙                     | 512           | 868,525000            | 19 🖌 🖌 |
|                                                    |                         |                         |               |                       | )      |
|                                                    |                         |                         |               |                       |        |

This window enables to define 5 recipients which **BIRDY** can send messages to. Parameters are the same for all 5 recipients. At least one recipient must be defined.

#### Recipients

| Enables to define th | e recipient                                                                                                    |
|----------------------|----------------------------------------------------------------------------------------------------|
| Name                 | Enter a name for the recipient.<br><i>Text can be up to 13 characters</i>                                                                                                    |
| Identity             | Enter RIC code of the identity for the recipient.                                                                                                    |
| Sub-address          | Select sub-address of the identity <i>Value can be A, B, C or D</i> .                                                                                                    |
| Speed                | Select data rate for POCSAG transmission by the BIRDY. Value can be 512, 1200, or 2400 bauds                                                                                                  |
| Radio frequency      | Enter frequency value (in MHz) for TX transmission<br>Value must be a multiple of 2.5KHz and range from 136 to 999MHz.                                                                        |
| Power                | Select power level indicator for TX transmission.<br>Value can range from 1 to 19. Note that those levels do not equal power<br>values in watts or dBm. 1 is lower level. 19 is higher level. |

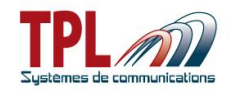

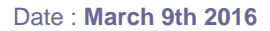

### 6.4.2 General Settings

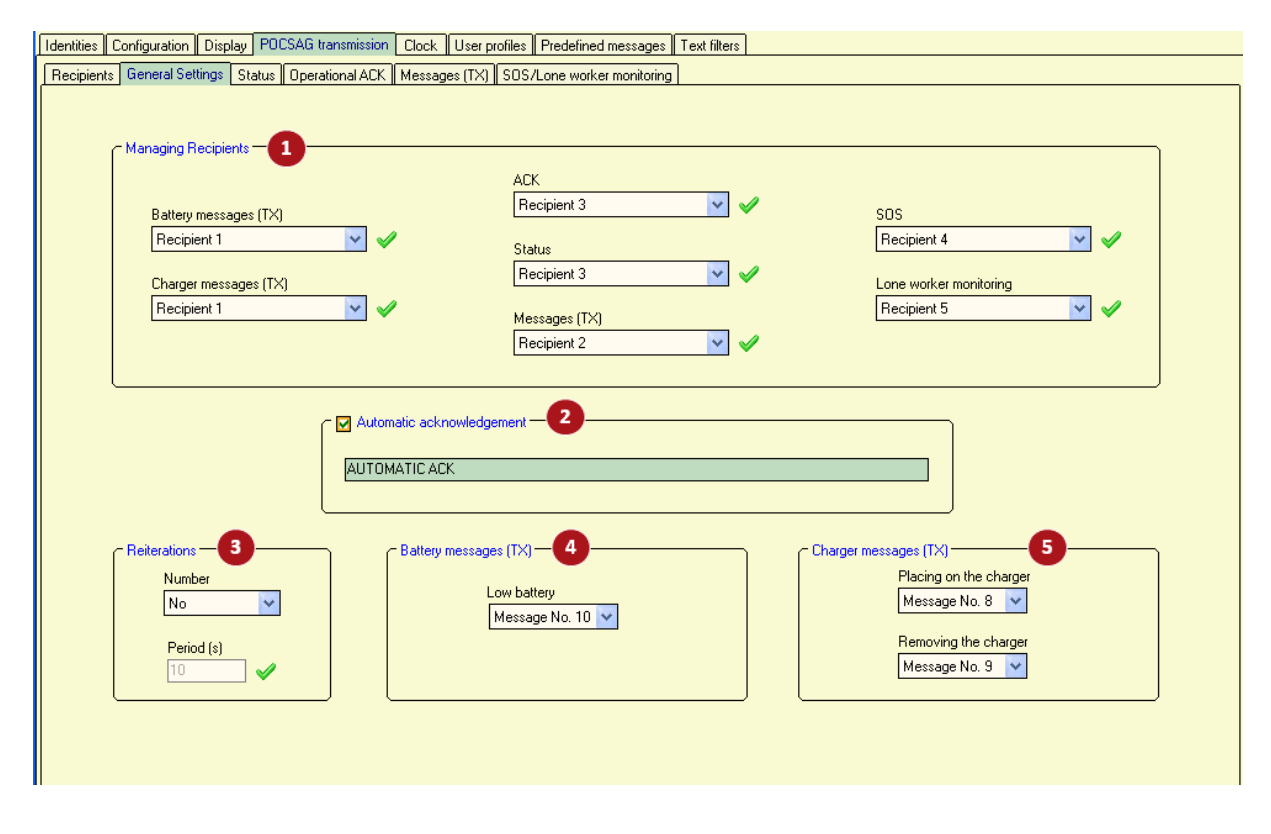

## Managing Recipients

Enables to select the recipient (see paragraph 6.4.1) for each type of message sent by the BIRDY.

| Battery messages          | Select recipient for low battery alert message             |
|---------------------------|------------------------------------------------------------|
| Charger messages          | Select recipient for BIRDY on/off charger messages         |
| ACK                       | Select recipient for acknowledgement messages              |
| Status                    | Select recipient for status messages (see paragraph 6.4.3) |
| Messages                  | Select recipient for messages defined in paragraph 6.4.5   |
| SOS                       | Select recipient for SOS messages                          |
| Lone worker<br>monitoring | Select recipient for lone worker alert messages            |

## 2 Automatic acknowledgement

Enter text message for ACK message sent to recipient selected in Automatic ACK is sent when BIRDY receives the message. It does not necessarily mean user has read it. See **paragraph 6.4.4** for acknowledgements by user.

Text can be up to 40 characters.

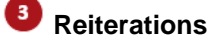

Enables to reiterate messages transmission by the BIRDY *Number* Select number of re-transmissions. *No : only one transmission* 1 : message is sent again once

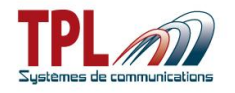

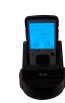

Period

2 : message is sent again twice

Enter time period between two transmissions (time between the end of the first transmission and the start of the second transmission) *Value can range from 1 to 99s* 

## Battery messages

Enables to define the message sent by the BIRDY in case of low battery alarm *Low battery* Select message to be sent in case of low battery detection by the BIRDY. Value can be disabled, or one of the 10 message defined in **paragraph 6.4.5** 

| 5 | Charger | messages |
|---|---------|----------|
|   |         |          |

| Enables to define the message sent by the BIRDY in case of BIRDY is put on the charger or off the charger |                                                                                                    |  |  |  |  |  |
|----------------------------------------------------------------------------------------------------|----------------------------------------------------------------------------------------------------|--|--|--|--|--|
| Placing on the charger                                                                                    | Select message to be sent in case BIRDY is put on its charger cradle.<br>Value can be disabled, or one of the 10 message defined in <b>paragraph 6.4.5</b>       |  |  |  |  |  |
| Removing the charger                                                                                      | Select message to be sent in case BIRDY is removed from its charger cradle.<br>Value can be disabled, or one of the 10 message defined in <b>paragraph 6.4.5</b> |  |  |  |  |  |

## 6.4.3 Status

| Identities Configuration Display POCSAG transmission Clock User profiles Predefined messages | Text filters                                                                              |
|----------------------------------------------------------------------------------------------|-------------------------------------------------------------------------------------------|
| Recipients General Settings Status Operational ACK Messages (TX) SOS/Lone worker monitoring  |                                                                                           |
| Status No. 1 - 1<br>Viewing AVAILABLE<br>Transmitted POCSAG message<br>AVAILABLE             | Status No. 6       Viewing       Transmitted POCSAG message                               |
| Status No. 2<br>Viewing<br>Transmitted POCSAG message                                        | Status No. 7<br>Viewing DISP. SPECIAL<br>Transmitted POCSAG message<br>DISPO. SPECIALITE  |
| Status No. 3<br>Viewing UNAVAILABLE<br>Transmitted POCSAG message<br>UNAVAILABLE             | Status No. 8<br>Viewing<br>Transmitted POCSAG message                                     |
| Status No. 4<br>Viewing<br>Transmitted POCSAG message                                        | Status No. 9       Viewing       DISPO. 1       Transmitted POCSAG message       DISPO. 1 |
| Status No. 5<br>Viewing REINFORCE<br>Transmitted POCSAG message<br>AVAILABLE FOR REINFORCE   | Status No. 10       Viewing     DISPO. 2       Transmitted POCSAG message       DISPO. 2  |

This window enables to define 10 status messages user can send from **BIRDY** menu. Parameters are the same for all 10 statuses.

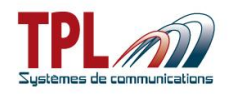

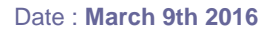

Status n°1

| Defines a status           |                                                                                                    |
|----------------------------|----------------------------------------------------------------------------------------------------|
| Viewing                    | Enter text message that will be displayed in BIRDY<br><i>Status</i> menu.<br>Text can be up to 13 characters            |
| Transmitted POCSAG message | Enter text message that will be sent to recipient defined in <b>paragraph 6.4.2</b><br>Text can be up to 26 characters. |

When user selects a status in **BIRDY** menu, message is sent to status recipient.

## 6.4.4 Operational ACK

| Identities Configuration Display POCSAG transmission Clock User profiles Predefined messages Text filters                                                                                                    |  |  |  |  |  |  |  |
|----------------------------------------------------------------------------------------------------|--|--|--|--|--|--|--|
| Recipients General Settings Status Operational ACK Messages (TX) SOS/Lone worker monitoring                                                                                                    |  |  |  |  |  |  |  |
| ACK No. 1     ACK No. 2     Viewing     Transmitted POCSAG message     ACK No. 2   Viewing   ACK No. 2   Viewing   ACK No. 2   Viewing   ACK No. 2   Viewing   ACK No. 3   Viewing   ACK No. 3   Viewing   Transmitted POCSAG message     ACK No. 3   Viewing   ACK No. 3   Viewing   Transmitted POCSAG message     ACK No. 3   Viewing   Transmitted POCSAG message     ACK No. 3   Viewing   Transmitted POCSAG message     ACK No. 3   Viewing   Transmitted POCSAG message     ACK No. 3   Viewing   Transmitted POCSAG message     ACK No. 3   Viewing   Transmitted POCSAG message     ACK No. 3   Viewing   Transmitted POCSAG message     ACK No. 3   Viewing   Transmitted POCSAG message     Image: ACK No. 3   Viewing   Transmitted POCSAG message     Image: ACK No. 3   Viewing   Transmitted POCSAG message     Image: ACK No. 3     Viewing   Transmitted POCSAG message     Image: ACK No. 3     Viewing <t< th=""></t<> |  |  |  |  |  |  |  |
| ACK No. 4       ACK No. 9         Viewing       REFUSE         Transmitted POCSAG message       Transmitted POCSAG message         CANNOT GO       ACK No. 5         Viewing       ARV. 15 MN         Transmitted POCSAG message       ACK No. 10         Viewing       ARIVES IN 15 MN         Transmitted POCSAG message       Transmitted POCSAG message                                                                                                    |  |  |  |  |  |  |  |

This window enables to define 10 ACK messages user can send from **BIRDY** menu. Parameters are the same for all 10 ACK messages.

User can choose from ACK list which one to send on a message receipt.

ACK messages are sent to ACK recipient (see paragraph 6.4.2)

This operational ACK demands a user's action which proves user read the message.

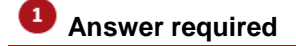

If checked, user cannot exit a received message without sending an ACK message. If not checked, user can exit message without sending an ACK message.

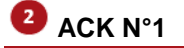

Defines an ACK message *Viewing* 

Enter text message that will be displayed in BIRDY menu. Text can be up to 13 characters

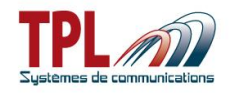

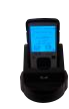

Transmitted POCSAG message

Enter text message that will be sent to recipient defined in **paragraph 6.4.2** Text can be up to 26 characters.

When user receives a message they can select which ACK to send as an answer.

## 6.4.5 Messages (TX)

This window enables to define 10 miscellaneous messages.

Messages in case of low battery alert and on/off charger are defined here (see **paragraph 6.4.2).** They are more specifically defined in messages N°8, 9 and 10. Recipient is defined in **paragraph 6.4.2**.

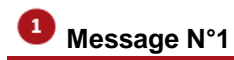

| Defines a message          |                                                                                                    |
|----------------------------|----------------------------------------------------------------------------------------------------|
| Viewing                    | Enter text message that will be displayed in BIRDY menu.                                                                |
|                            | Text can be up to 13 characters                                                                                         |
| Transmitted POCSAG message | Enter text message that will be sent to recipient defined in <b>paragraph 6.4.2</b><br>Text can be up to 26 characters. |

User can access those messages in the **BIRDY** menu *Messages*, and then *Canned Messages*.

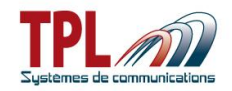

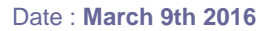

### 6.4.6 SOS/Lone worker monitoring

| Identities Configuration Display POCSAG transmission                                        | Clock User profiles Predefined messages Text filters |  |  |  |  |  |  |  |
|---------------------------------------------------------------------------------------------|------------------------------------------------------|--|--|--|--|--|--|--|
| Recipients General Settings Status Operational ACK Messages (TX) SOS/Lone worker monitoring |                                                      |  |  |  |  |  |  |  |
| 1                                                                                           |                                                      |  |  |  |  |  |  |  |
| sos — • • • • • • • • • • • • • • • • • •                                                   |                                                      |  |  |  |  |  |  |  |
| C Enabled                                                                                   | Start SOS Start                                      |  |  |  |  |  |  |  |
| Soundless                                                                                   | End SOS Stop                                         |  |  |  |  |  |  |  |
| Lone worker monitoring                                                                      | LoneW Dead Man Start                                 |  |  |  |  |  |  |  |
| Lost verticality 3                                                                          | Lone Worker Man Down Start                           |  |  |  |  |  |  |  |
| 4 End                                                                                       | Lone Worker Stop                                     |  |  |  |  |  |  |  |
|                                                                                             |                                                      |  |  |  |  |  |  |  |

This window specifies the messages sent in case of SOS, dead man or man down alerts. SOS alert can be activated by user with a special key (see **paragraph 6.2.3**). Dead man and man down alerts can be activated by user from **BIRDY** menu Lone Worker. All alerts demand a user's action to be stopped.

| sos        |                                                                                                    |      |
|------------|----------------------------------------------------------------------------------------------------|------|
| Defines S  | SOS messages and activation.                                                                               |      |
| Enabled    | If checked, enables SOS message sending as an action (see <sup>2</sup> in paragraph 6.2.3)                 |      |
| Soundles   | ss If checked, SOS alert message sending will play no sound.                                               |      |
|            | If not checked, SOS alert is surrounded by a series of beeps and a red backlight flashing effect on screen |      |
| Start      | Enter text message that will be sent on the SOS alert.<br>Text can be up to 40 characters.                 |      |
| End        | Enter text message that will be sent on end of SOS alert.<br>Text can be up to 40 characters.              |      |
| 2 Dead man |                                                                                                    |      |
| Start      | Enter text message that will be sent on a "dead man" alert.<br>Text can be up to 40 characters.            |      |
| Man down   |                                                                                                    |      |
| Start      | Enter text message that will be sent on a "man down" alert.<br>Text can be up to 40 characters.            |      |
| Birdy Slim |                                                                                                    | Page |

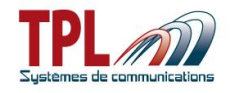

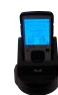

## 4 End

End

Enter text message that will be sent when user stops alert. Text can be up to 40 characters.

## 6.5 Clock

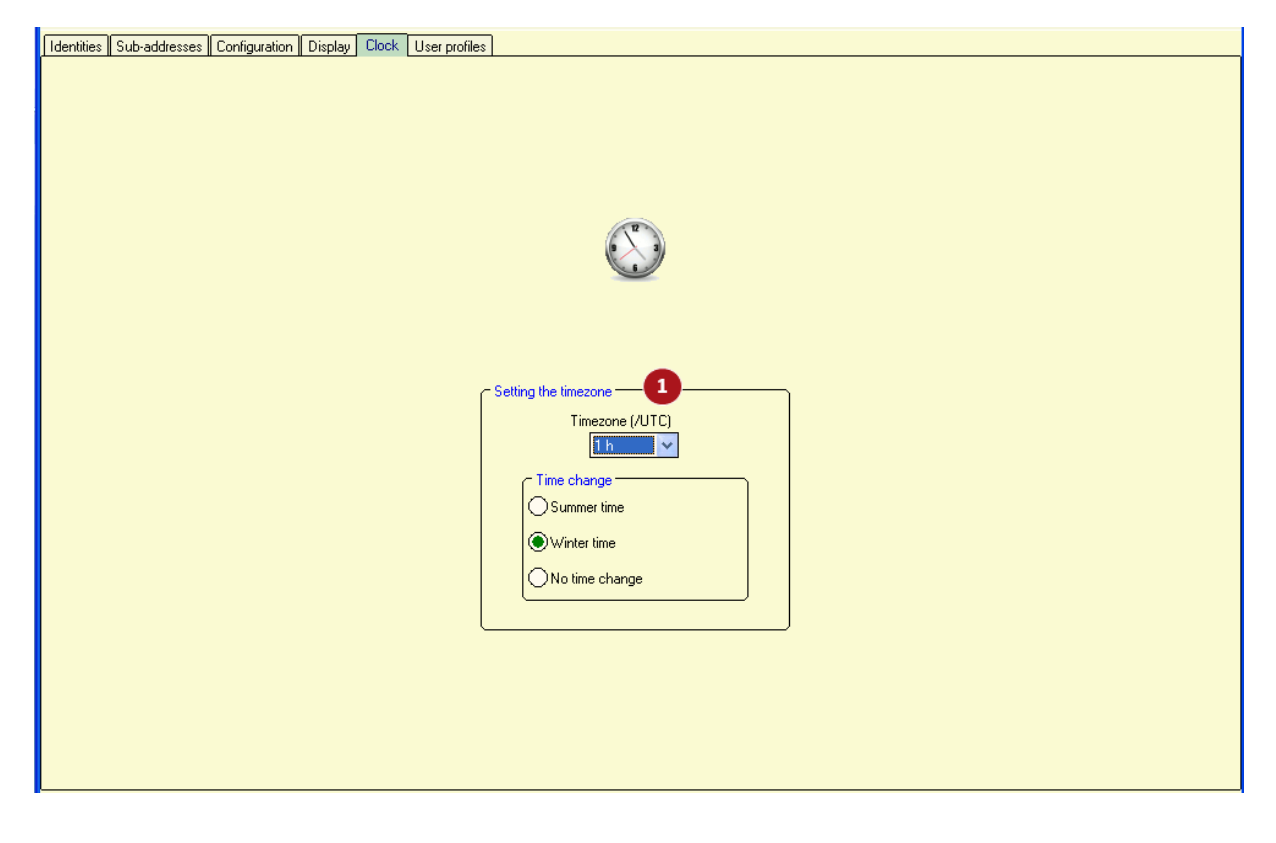

#### Setting the timezone

Enables to define the parameters of the clock

Time zone (/UTC)Define time zone as an UTC zoneTime changeSelect a time change for summer/winter season<br/>Summer time / Winter time : Select summer or winter time according to<br/>your time when you program your BIRDY pager, if you use this feature<br/>No time change : If checked, time remains as defined in time zone.

When launching the programming software, time zone definition is updated according to the computer parameters.

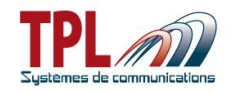

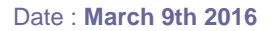

## 6.6 User profiles

| enuues    Configuration    D                   | isplay 🛛 P | DCS/         | AG transmission Clock User profiles | Pre  | defir | ned i | mess  | sage                    | s Tex       | filters |   |          |                         |            |             |                          |
|------------------------------------------------|------------|--------------|-------------------------------------|------|-------|-------|-------|-------------------------|-------------|---------|---|----------|-------------------------|------------|-------------|--------------------------|
| 📃 = Backlight                                  |            | C            | ) = No specific parameter           |      |       | il =  | Volu  | ime (i                  | Ring)       |         |   | 0        | = Bli                   | ink        |             |                          |
| The frequency must be multiple 2,50 kHz and ra |            |              |                                     | angi | ng t  | ietwi | een 8 | 30,00 a                 | nd 999,00 M | Hz      |   |          |                         |            |             |                          |
|                                                | #          | (            | 1 Name                              | e    | )     |       | 9     |                         | ,<br>0      | Ring    | 0 | ລົມ<br>ເ | 0                       | Vit<br>Yes | Before ring | Radio frequency<br>(MHz) |
|                                                | 1          | $\checkmark$ | Fave profile 2                      |      |       |       |       | $\overline{\mathbf{v}}$ | - V         |         | V |          | $\overline{\checkmark}$ |            |             |                          |
|                                                | 2          | $\checkmark$ | 2nd choice                          |      |       |       | 1     |                         | 1           | N°3     |   | 4        |                         | ×          |             | 440                      |
|                                                | 3          |              |                                     |      |       |       |       |                         |             | (       | 3 |          |                         |            |             |                          |
| ~                                              | 4          |              |                                     |      |       |       |       |                         |             |         |   |          |                         |            |             |                          |
|                                                | 5          |              |                                     |      |       |       |       |                         |             |         |   |          |                         |            |             |                          |
|                                                | 6          |              |                                     |      |       |       |       |                         |             |         |   |          |                         |            |             |                          |
|                                                | 7          |              |                                     |      |       |       |       |                         |             |         |   |          |                         |            |             |                          |
|                                                | 8          | _            |                                     |      |       |       |       |                         |             |         |   |          |                         |            |             |                          |
|                                                | 9          |              |                                     |      |       |       |       |                         |             |         |   |          |                         |            |             |                          |
|                                                | 10         | 1            |                                     |      |       |       |       |                         |             |         |   |          |                         |            |             |                          |
|                                                | 12         |              |                                     |      |       |       |       |                         |             |         |   |          |                         |            |             |                          |

A profile applies to one or all of identities and sub-addresses.

A profile consists in a choice of audio and visual alerts that apply on receipt of a message. When user profiles are defined in the **BIRDY** programming, a menu Profiles is available in the **BIRDY** menu. Go to this menu to activate a user profile if needed. By default when you start the **BIRDY**, the last chosen profile is active.

#### Profile activation

You can define up to 12 different profiles.

Click on field to activate the corresponding profile  $\checkmark$ . When active, the profile must then be defined in the line.

### Profile name

Enter a name for your profile. Name is 13 characters max.

#### **Profile parameters**

Click on the 💛 column :

No specific parameter selected

Specific value can be applied

- Backlight Click on the first field to select colour from drop-down list. Click on the second field to enable the blinking. LED
  - Click on the field to validate the flash LED 🖌

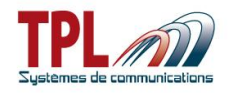

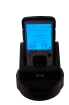

| Ring               | Click on the field to select ring tone from drop-down list.                                                                                                 |
|--------------------|----------------------------------------------------------------------------------------------------|
| Volume             | Select volume attached to the profile                                                                                                    |
| Vibrator           | Yes : Click on the field to validate $\checkmark$ vibrator.<br>Before ring : Click on the field to validate $\checkmark$ vibrator before ring tone.         |
| Radio<br>frequency | Click on the field to enter a radio frequency for the received message.<br>Value is in MHz, and ranges from 136 to 999MHz and must be a multiple of 2.5KHz. |

After you defined user profiles go to <sup>13</sup> in *Identities* tab (see **paragraph 6.1**) and link a user-profile (identified by its number) to a sub-address. When this sub-address receives a message the user profile will be applied.

## 6.7 Pre-defined messages

| Identities Configuration Display POCSAG transmission Clock User profiles | Prede | efined messages Text filters |  |  |  |  |  |
|--------------------------------------------------------------------------|-------|------------------------------|--|--|--|--|--|
|                                                                          |       |                              |  |  |  |  |  |
| 6                                                                        | 1     | URGENT                       |  |  |  |  |  |
| •                                                                        | 2     | VERY URGENT                  |  |  |  |  |  |
|                                                                          | 3     | VERY VERY URGENT             |  |  |  |  |  |
|                                                                          | 4     | MESSAGE 4                    |  |  |  |  |  |
|                                                                          | 5     | MESSAGE 5                    |  |  |  |  |  |
|                                                                          | 6     | MESSAGE 6                    |  |  |  |  |  |
|                                                                          | 7     | MESSAGE 7                    |  |  |  |  |  |
|                                                                          | 8     | MESSAGE 8                    |  |  |  |  |  |
|                                                                          | 9     | MESSAGE 9                    |  |  |  |  |  |
|                                                                          | 10    | MESSAGE 10                   |  |  |  |  |  |
|                                                                          | 11    | MESSAGE 11                   |  |  |  |  |  |
|                                                                          | 12    | MESSAGE 12                   |  |  |  |  |  |
| •                                                                        | 13    | MESSAGE 13                   |  |  |  |  |  |
|                                                                          | 14    | MESSAGE 14                   |  |  |  |  |  |
|                                                                          | 15    | MESSAGE 15                   |  |  |  |  |  |
|                                                                          | 16    | MESSAGE 16                   |  |  |  |  |  |
|                                                                          | 17    | MESSAGE 17                   |  |  |  |  |  |
|                                                                          | 18    | MESSAGE 18                   |  |  |  |  |  |
|                                                                          | 19    | MESSAGE 19                   |  |  |  |  |  |
|                                                                          | 20    | MESSAGE 20                   |  |  |  |  |  |
|                                                                          | 21    | MESSAGE 21                   |  |  |  |  |  |
|                                                                          | 22    | MESSAGE 22                   |  |  |  |  |  |
|                                                                          | 23    | MESSAGE 23                   |  |  |  |  |  |
|                                                                          | 24    | IMESSAGE 24                  |  |  |  |  |  |
|                                                                          |       |                              |  |  |  |  |  |
|                                                                          |       |                              |  |  |  |  |  |

This window enables to define pre-defined messages in the **BIRDY**.

#### Pre-defined messages list

You can define up to 64 messages of 40 characters max each, identified by their number.

Link the message to a specific sub-address in <sup>13</sup> in *Identities* tab (see **paragraph 6.1**) and the pre-defined message will be displayed on **BIRDY** screen when sub-address is set off.

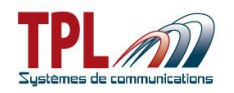

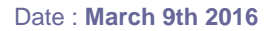

## 6.8 Text filters

| Identities Configuration Di | splay POCSAG transmission Clock | User profiles Predefined messages | Text filters         |                   |                |
|-----------------------------|---------------------------------|-----------------------------------|----------------------|-------------------|----------------|
| The text is visible         | 🕛 = No specific parameter       | 🜉 = Backlight                     | ्री। = Volume (Ring) | 🕑 = Blink         | 1 Menu enabled |
|                             |                                 |                                   |                      |                   |                |
|                             |                                 |                                   |                      |                   |                |
|                             |                                 |                                   |                      |                   |                |
|                             |                                 |                                   |                      |                   |                |
|                             |                                 |                                   |                      |                   |                |
|                             |                                 |                                   |                      |                   |                |
|                             | 2                               |                                   |                      |                   |                |
|                             | # <b>3</b> Text                 |                                   | Ring 🦾               | Vibrator          |                |
|                             | 1 🗸 TEST                        |                                   | silence              | C res before hing | 4              |
|                             | 2 🖌 TTT1                        | V X                               | silence              |                   |                |
|                             | 3                               |                                   |                      |                   |                |
|                             | 4                               |                                   |                      |                   |                |
|                             | 5                               |                                   |                      |                   | ]              |
|                             |                                 |                                   |                      |                   |                |
|                             |                                 |                                   |                      |                   |                |
|                             |                                 |                                   |                      |                   |                |
|                             |                                 |                                   |                      |                   |                |

The text filters window enables user to filter some words or group of words in a received message.

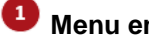

#### Menu enabled

If checked, BIRDY will offer a Filters menu to user, for them to validate the filters and apply filters to identities (all sub-addresses are selected).

## Pilter activation

You can define up to 5 different filters.

Click on field to activate the corresponding filter  $\checkmark$ . When active, the filter must then be defined.

### Filter

Enter the word or group of words that will be filtered in the received message. Filter is 13 characters max.

#### 4 **Filter parameters**

|              | CU. |          |
|--------------|-----|----------|
| Click on the | U   | column : |

- No specific parameter selected
- User is able to define parameter.
- Text is visible Click on the field to make the filtered text visible in the message. Otherwise filtered text will not be displayed in the message.
- Backlight Click on the first field to select colour from drop-down list. Click on the second field to enable the blinking.

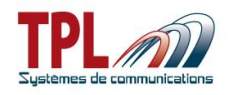

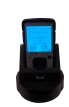

| LED      | Click on the field to validate 🌱 the flash LED                                       |
|----------|--------------------------------------------------------------------------------------|
| Ring     | Click on the field to select ring tone from drop-down list.                          |
| Volume   | Select volume attached to the profile                                                |
| Vibrator | Yes : Click on the field to validate 🗹 vibrator.                                     |
|          | Before ring : Click on the field to validate $\checkmark$ vibrator before ring tone. |

After you defined filters go to <sup>14</sup> in *Identities* tab (see **paragraph 6.1**) and link a filter to a sub-address. When this sub-address receives a message the filter will be applied.

## 7 BIRDY firmware update

In order to update your **BIRDY** :

- Make the appropriate plugging (refer to paragraph 2.1)
- Launch the **BIRDY** Programming software **TPLpagers**

| 50 | TPI                                                           | pagers - TPL       | Systèmes                       |        |                   |     |              |      |              |              |      |      |     |          |     |        |   |             |           |      |        |       |     |    |       |                |   |  |
|----|---------------------------------------------------------------|--------------------|--------------------------------|--------|-------------------|-----|--------------|------|--------------|--------------|------|------|-----|----------|-----|--------|---|-------------|-----------|------|--------|-------|-----|----|-------|----------------|---|--|
| Ei | es [                                                          | ialog with a Birdy | / <u>M</u> ode <u>L</u> anguag | e      | Options           | ?   |              |      |              |              |      |      |     |          |     |        |   |             |           |      |        |       |     |    |       |                |   |  |
| le | lentiti                                                       | Configuration      | Display POCSA                  | lG tra | ansmission Clo    | ock | User         | pro  | files Pi     | edefined mes | sage | es   | Tex | et filte | ers |        |   |             |           |      |        |       |     |    |       |                |   |  |
|    | Ringtone test 💼 = Predefined message 🔤 = Backlinkt 🛸 = Volume |                    |                                |        |                   |     |              |      |              |              |      |      |     |          |     |        |   |             |           |      |        |       |     |    |       |                |   |  |
|    |                                                               |                    |                                |        |                   |     |              |      |              |              |      |      |     |          |     |        |   |             |           |      |        |       |     |    |       |                |   |  |
|    | 📶 🖳 🚾 🚰 Elisplay received message 🖉 = Serial transmission     |                    |                                |        |                   |     |              |      |              |              |      |      |     |          |     |        |   |             |           |      |        |       |     |    |       |                |   |  |
|    | 3 Identities 1                                                |                    |                                |        |                   |     |              |      |              |              |      |      |     |          |     |        |   |             |           |      |        |       |     |    |       |                |   |  |
| Г  |                                                               |                    |                                |        |                   |     |              |      |              |              |      |      |     | Т        | ext | filter | s | Τ           |           | Use  | er pro | ofile | s   |    |       |                |   |  |
| #  |                                                               | J Iden             | tity 🔛                         | 1 8    | Subaddress        |     | $\simeq$     | 8    | LED          | Ring         |      | 1    | 1   | . :      | 2 3 | 3 4    | 5 | 1           | 2 3 4     | 5    | 6      | 7 8   | 3 9 | 10 | 11 12 | 2              |   |  |
|    |                                                               | 778224             | alerts                         | А      | alphanum.         |     | ✓            |      | $\checkmark$ | choice       | 5    |      |     |          |     |        |   |             |           |      |        |       |     |    |       |                |   |  |
| Ι. |                                                               | Name : Adres       | sel                            | в      | alphanum.         |     | ✓            |      | $\checkmark$ | choice       | 5    |      |     |          |     |        |   |             |           |      |        |       |     |    |       |                |   |  |
| 1  |                                                               | Priority           | Crescendo                      | С      | alphanum.         |     | $\checkmark$ |      | $\checkmark$ | choice       | 5    |      |     |          |     |        |   | Γ           |           |      |        |       |     |    |       |                |   |  |
|    |                                                               | Vibrator 🧹         | Before ring                    | D      | alphanum.         |     | $\checkmark$ |      | $\checkmark$ | choice       | 5    |      |     |          |     |        |   |             |           |      |        |       |     |    |       |                |   |  |
|    |                                                               | 1234561            | alerts                         | А      | alphanum.         |     | <            |      | ×            | choice       | 5    |      |     |          |     |        |   |             |           |      |        |       |     |    |       |                |   |  |
|    |                                                               | Name : Adres       | se2                            | в      | alphanum.         |     | $\checkmark$ |      | $\checkmark$ | choice       | 5    |      |     |          |     |        |   |             |           |      |        |       |     |    |       |                |   |  |
| ľ  |                                                               | Priority           | Crescendo                      | С      | alphanum.         |     | $\checkmark$ |      | $\checkmark$ | choice       | 5    |      |     |          |     |        |   |             |           |      |        |       |     |    |       |                |   |  |
|    |                                                               | Vibrator 🧹         | Before ring                    | D      | alphanum.         |     | ✓            |      | ×            | choice       | 5    |      |     |          |     |        |   |             |           |      |        |       |     |    |       |                |   |  |
|    |                                                               | 1234562            | alerts                         | А      | alphanum.         |     | $\checkmark$ |      | $\checkmark$ | choice       | 5    |      |     |          |     |        |   |             |           |      |        |       |     |    |       |                |   |  |
|    |                                                               | Name : Adres       | se3                            | в      | alphanum.         |     | $\checkmark$ |      | $\checkmark$ | choice       | 5    |      |     |          |     |        |   |             |           |      |        |       |     |    |       |                |   |  |
|    |                                                               | 0                  | Crescendo                      | С      | alphanum.         |     | $\checkmark$ |      | $\checkmark$ | choice       | 5    |      |     |          |     |        |   |             |           |      |        |       |     |    |       |                |   |  |
|    |                                                               | Vibrator 🧹         | Before ring                    | D      | alphanum.         |     | $\checkmark$ |      | $\checkmark$ | choice       | 5    |      |     |          |     |        |   |             |           |      |        |       |     |    |       |                |   |  |
|    |                                                               |                    |                                |        |                   |     |              |      |              |              |      |      |     |          |     |        |   |             |           |      |        |       |     |    |       |                |   |  |
|    | File                                                          | : BirdySlim v1     | .00.115.TPL                    | .soft  | rev2              |     | _            |      |              | _            | Pas  | swoi | rd  |          | 6   |        |   |             |           | Mode | e : Bi | rdyS  | lim | _  |       |                | _ |  |
|    |                                                               | Read<br>Ctrl+R     |                                |        | Program<br>Ctrl+P |     |              | 1224 | <b>5</b> /1  | • [          |      | _    |     |          |     | 4      | - | Upd<br>Ctrl | ate<br>+U |      |        |       |     |    | 0     | Exit<br>Alt+F4 | 1 |  |
|    |                                                               |                    |                                |        |                   |     |              |      |              |              |      |      |     |          |     |        |   |             |           |      |        |       |     |    |       |                |   |  |

- Click on button "Update" in the tool bar at window bottom
- A window « Open a software file » opens
- Select the BIRDY new firmware file BirdySlim v\_X.XX.X\_X.TPLsoftrev2 in the desired directory and click on "Open".

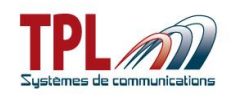

| 2        |                                                               |    |
|----------|---------------------------------------------------------------|----|
|          | Open a software file ? 🔀                                      | es |
|          | Regarder dans : 🛅 LOGICIEL 💽 🔶 🖆 🎫                            | 8  |
| ts       | BirdySlim v1.00.115.TPLsoftrev2                               |    |
| do       | Mes documents<br>récents                                      |    |
| ng<br>Na | R                                                             |    |
| <u> </u> | Bureau                                                        |    |
| do       |                                                               |    |
| ng       |                                                               |    |
| ts       | Mes documents                                                 |    |
| do       | <b>9</b>                                                      |    |
| ng       | Poste de travail                                              |    |
| ts       |                                                               |    |
| do       | Favoris réseau Nom du fichier : BirdySlim v1.00.115 		 Ouvrir |    |
| ng       | Fichiers de type : Softwares (*.TPL,*.TPLsoftrev2)            |    |
| ts       |                                                               | 1  |

A pop-up which title is "LOGO" opens and offers the possibility to change the **BIRDY** boot up pictures.

If the option "Change primary logo" or "Change secondary logo" is selected, a window opens in order to upload the picture file which will replace the corresponding logo. Note :

For primary logo, picture has to be :

- in **bitmap** format, in **black and white** with the following dimensions: **72 pixels** high, **96 pixels** wide.

For secondary logo, picture has to be :

in **bitmap** format, in **black and white** with the following dimensions: **48 pixels** high, **96 pixels** wide.

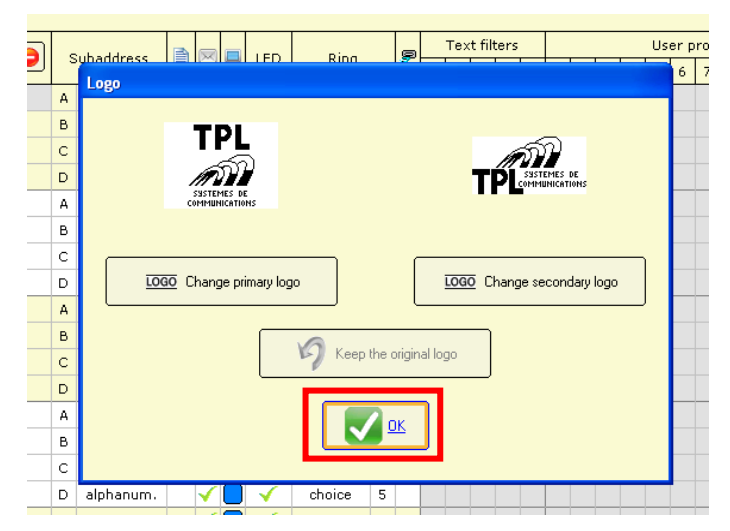

If you do not wish to change logo, click directly on "OK".

A progress bar shows the updating progress (about 45s). All the selection fields are then shaded and the new version file can be seen on top left of tool bar.

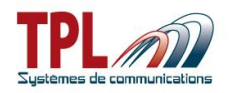

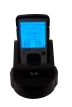

| File: BirdySlim v1.00.1 | 15.TPLsoftrev2    |     | _        |                  | N. L. D. LOP     |                |
|-------------------------|-------------------|-----|----------|------------------|------------------|----------------|
| Read<br>Ctrl+R          | Program<br>Ctrl+P | s/N | Password | Update<br>Ctrl+U | Mode : BirdySlim | Exit<br>Alt+F4 |
|                         |                   |     | 16%      |                  |                  |                |

**BIRDY** display shows "FLASH" and blinks in yellow.

When the **BIRDY** software update is complete, click on OK in the **TPLpagers** success window which pops up.

| ot<br>M | Crescendo Crescendo Crescendo Crescendo                                                                                                    |                |
|---------|----------------------------------------------------------------------------------------------------|----------------|
|         | 50ftware update completed successfully. The device has been restarted.                                                                                            | N<br>∎ Ye      |
| ng<br>A |                                                                                                    | Bi<br>Suba     |
| *       |                                                                                                    | alpha          |
| B       | Subaddress B         Subaddress B         Subaddress B         Subaddress B           alphanum.         v         alphanum.         v         alphanum.         v | Subac<br>alpha |

The **BIRDY** pager is automatically restarted after the update (sound).

In order to check if the updating went well:

- Take the **BIRDY** out of the programming cradle
- The **BIRDY** starts automatically
- Version is displayed on boot. You may also go to the *Technical Menu* and *Version* in the **BIRDY**.

## 8 Cradle relay output

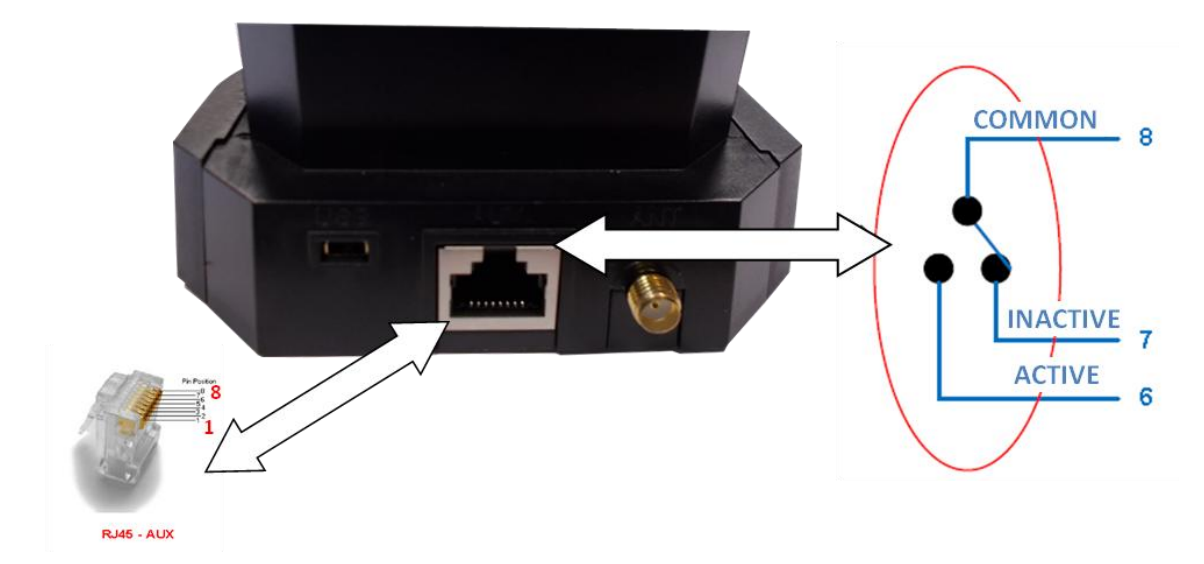

This connector enables to program a relay output from a RJ45 plug.

COMMON line is protected by a 1A fuse.

ACTIVE line must be < 120V. Please connect it through a power relay or equivalent.